# BV 系列(B01) 直流無刷馬達驅動器 使用手册

Rev4.6 — 19 May 2021

Model: BV PGNUM-035 (UM-01-S0280)

# 創盟電子工業股份有限公司

新北市中和區立德街 95 號 5 樓

電話: +886-2-2225-9655 傳真: +886-2-2225-9656

網址: <u>http//www.trumman.com.tw</u>

\*本手冊內容如有變更, 恕不另行通知。

Revision: 4.6

## 目錄

| 1. | 概述   |                         | 4 |
|----|------|-------------------------|---|
|    | 1.1. | 使用說明書構成                 | 4 |
|    | 1.2. | 安全注意事項                  | 4 |
| 2. | 準備   |                         | 5 |
|    | 2.1. | 產品確認                    | 5 |
|    | 2.2. | 產品型號識別                  | 5 |
|    | 2.3. | 驅動器與馬達的搭配               | 6 |
|    | 2.4. | 機種與產品版本標示說明             | 6 |
|    | 2.5. | 驅動器各部名稱與說明              | 7 |
| 3. | 裝設   |                         | 8 |
|    | 3.1. | 驅動器的裝設                  | 8 |
|    |      | 工作環境                    | 8 |
|    |      | 雜訊對策                    | 8 |
|    | 3.2. | 安裝尺寸圖 (Unit: mm)        | 9 |
| 4. | 裝設   | 與連接10                   | 0 |
|    | 4.1. | 連接範例1                   | 0 |
|    | 4.2. | 電源的連接1                  | 1 |
|    |      | DC 主電源輸入端子1             | 1 |
|    | 4.3. | 馬達與驅動器的連接1              | 1 |
|    |      | 馬達動力用連接端子1              | 1 |
|    |      | 馬達信號用連接器1               | 1 |
|    | 4.4. | I/O 與通訊信號的連接1           | 1 |
|    |      | 輸出入信號的連接1               | 1 |
|    |      | 數位輸入信號回路1               | 3 |
|    |      | 數位輸出信號回路1               | 3 |
|    |      | 外部類比輸入(模擬量)信號的連接1       | 3 |
|    | 4.5. | 連接圖 (例)1                | 4 |
|    |      | 連接無刷馬達 (BLDC Motor)1    | 4 |
|    |      | 連接有刷馬達 (Brushed Motor)1 | 5 |
|    | 4.6. | 面版功能1                   | 6 |
|    |      | LED 功能1                 | 6 |
|    | 4.7. | 輸出入信號作動邏輯1              | 7 |
|    | 4.8. | 數位輸入信號功能1               | 7 |

|       | FWD(START/STOP)輸入、REV(CCW/CW)輸入 | 17 |
|-------|---------------------------------|----|
|       | FREE 輸入                         | 17 |
|       | STOP-MODE 輸入                    | 18 |
|       | EBRAKE/ALM-RST 輸入               | 18 |
|       | ALM-RST 輸入                      | 18 |
|       | M0 輸入                           | 18 |
|       | EBRAKE 輸入                       | 18 |
|       | KEY-SWITCH 輸入                   | 19 |
|       | E-FWD 輸入                        | 19 |
|       | E-REV 輸入                        | 19 |
| 4.9.  | 數位輸出信號功能                        | 20 |
|       | SPD-OUT 輸出                      | 20 |
|       | ALM-OUT 輸出                      | 20 |
|       | BUSY-OUT 輸出                     | 20 |
|       | VA-OUT 輸出                       | 20 |
|       | DEC-IND 輸出                      | 20 |
|       | REV-IND 輸出                      | 20 |
|       | PWR-IND 輸出                      | 21 |
|       | BATT-GAUGE1 與 BATT-GAUGE2 輸出    | 21 |
| 4.10. | 繼電器輸出功能                         | 21 |
|       | MBRAKE-OUT 輸出                   | 21 |
|       | PWR-RELAY-OUT 輸出                | 21 |
| 4.11. | 控制模式                            | 22 |
|       | 控制模式的切换                         | 22 |
|       |                                 |    |

| 監視資料與維修資料           | 23        |
|---------------------|-----------|
| 監視資料 (Dynamic Data) | 23        |
| Alarm 履歷            | 24        |
| 通訊錯誤碼履歷 (COM Error) | 24        |
| 數位運轉資料              | 25        |
| 參數                  | 26        |
| 馬達參數                | 26        |
| I/O 參數              | 26        |
| 運轉參數                | 28        |
| 共用參數                | 28        |
| 保護參數                | 29        |
|                     | 監視資料與維修資料 |

調整信號 (類比)參數......29

| 6. | 速度   | /DUTY 控制模式          | 31 |
|----|------|---------------------|----|
|    | 6.1. | 運轉資料設定              | 31 |
|    | 6.2. | 類比訊號模式設定            | 32 |
|    | 6.3. | 轉速/Duty 設定          | 32 |
|    |      | 轉速使用外部類比(模擬量)進行設定   | 32 |
|    |      | 轉速使用數位進行設定          | 34 |
|    | 6.4. | 加/減速時間設定            | 35 |
|    |      | 加/減速時間使用數位進行設定      | 35 |
|    | 6.5. | 轉矩限制設定              | 35 |
|    |      | 轉矩限制使用外部類比(模擬量)進行設定 | 35 |

|     |       | 轉矩限制使用數位進行設定 | 36 |
|-----|-------|--------------|----|
|     | 6.6.  | 運轉           | 37 |
|     |       | 運轉與停止        | 37 |
|     |       |              |    |
| 7.  | 保護    | 功能 (ALARM)   | 40 |
|     |       |              |    |
| APP | ENDIX | I. 故障排除與對應處置 | 41 |
|     |       |              |    |

## 1.1. 使用說明書構成

BV 系列相關使用說明書如下所示。

| 使用說明書種類       | 編號          | 使用說明書概要                           |  |  |
|---------------|-------------|-----------------------------------|--|--|
| <b>这日扫抄</b> 事 | SS-01-S0278 |                                   |  |  |
| 座叩祝恰音<br>     | (PGNSS-011) | 記明驅動器的規格。                         |  |  |
| は田子皿 (木書)     | UM-01-S0280 | 說明驅動器的功能、裝設、連接方法、資料設定方法、運轉方法等。    |  |  |
| 使用于而 (华音)     | (PGNUM-035) |                                   |  |  |
| NOTE 產品會因版次差對 | 具,部分功能與本    | 手冊內容不盡相同。產品版次差異請參閱「2.4 機種與產品版本標示說 |  |  |
| 明」。           |             |                                   |  |  |

## 1.2. 安全注意事項

標示說明

| WARNING ! | 須注意遵循以避免嚴重的人員傷亡。                     |
|-----------|--------------------------------------|
| CAUTION ! | 未注意或不正確的操作,可能造成成個人傷害、機具或財產的損壞。       |
| NOTE      | 相關流程或運作的補充說明。<br>重要指引,以確保安全正確的操作本產品。 |

以下注意事項,其目的為使您能安全、正確地使用產品。以免給您和他人造成危害和損傷。請您對其內容充 分理解後再使用本產品。

#### WARNING !

- 對馬達驅動器進行任何設置、連接、運轉・操作、檢查・故障診斷作業前,請務必先關閉主電源,並 且等待足夠的時間,使驅動器內部電源完全釋放(為了安全考量,請等待1分鐘或待驅動器 PWR LED 指 示燈熄滅)。
- 設置、連接、運轉・操作、檢查・故障診斷作業請由有適當資格的人實施。
- 若驅動器發生嚴重故障,請切斷驅動器主電源。否則持續的大電流可能造成火災。
- 本系列驅動器不能使用於維持生命裝置等有關人身安全的場合。

#### CAUTION !

- 請勿在端子上施加本說明書規格以外的電壓。並確保各端子接線的正確性,不然可能造成產品損壞、 燒毀。
- 若驅動器發生異常警示,請先排除造成異常的問題,確認安全無慮後,才可以再讓馬達運轉。
- 不要把導電性物品如螺絲、金屬片或可燃性異物留在驅動器、馬達內。
- 馬達、驅動器與其他機具之間的間隔距離須依照本手冊之規定。
- 驅動器的接地端子務必正確接地。

## 2. 準備

## 2.1. 產品確認

| 請確認下述物品是否齊全。若有缺件或破損,請與本公司營業據點聯繫。 |
|----------------------------------|
| 選購配件組可依需求添購。                     |
| <ul> <li>驅動器1台</li> </ul>        |
|                                  |
| ■ 寒뼈 凹 仟組 - 05-BV01              |
| • 電源/動力鎖固螺絲5 顆                   |
| • CN3 連接器線組 CC06BV (6 pin)1 組    |
| (UL1007/AWG22, 495mm +裸線吃錫 5mm)  |
| • CN4 連接器線組 CC14BV (14 pin)1 組   |
| (UL1007/AWG22, 495mm +裸線吃錫 5mm)  |
| ■ 選購配件組 – 05-BV02                |
| • 電源/動力鎖固螺絲5 顆                   |
| • CN3 連接器與端子 (6 pin)1 組          |
| • CN4 連接器與端子 (14 pin)1 組         |
| ■ 選購配件組 – 05-BV03                |
| • 電源/動力鎖固螺絲5 顆                   |
| • CN2 連接器與端子 (8 pin)1 組          |
| • CN3 連接器與端子 (6 pin)1 組          |
| • CN4 連接器與端子 (14 pin)1 組         |
| ■ 選購配件組 – 05-BV04                |
|                                  |

• CN1 連接器與端子 (10 pin).....1 組

## 2.2. 產品型號識別

## <u>BVD</u> - <u>K</u> <u>120</u> <u>C</u> <u>Q</u>

| (1)        | (2) $(3)$ | (4)                      |                   |
|------------|-----------|--------------------------|-------------------|
| 說明         |           |                          |                   |
| $\bigcirc$ | 產品別       | <b>BVD</b> :BV 系列(B01)直测 | <b>〔無刷馬達驅動器</b>   |
| 2          | 電源電壓      | <b>K</b> : 24VDC         | N : 48VDC         |
| 3          | 最大電流      | <b>120</b> : 120A        | <b>190</b> : 190A |
| 4          | 保留碼       | -                        |                   |

## 2.3. 驅動器與馬達的搭配

| 驅動器型號  | BVD-K120CQ     | BVD-K190CQ      | BVD-N120CQ |
|--------|----------------|-----------------|------------|
| 馬達極數   |                | 4 - 10          |            |
| 額定轉速   |                | 1000 – 4000 RPM |            |
| 額定電壓   | 12 / 24 VDC    | 24 VDC          | 48 VDC     |
| 建議馬達功率 | 600 W / 1200 W | 1800 W          | 1500 W     |
| 標準馬達型號 | -              | -               | -          |

## 2.4. 機種與產品版本標示說明

產品會因版次差異,部分功能與本手冊內容不盡相同,部分功能因產品版本而異。 產品的版本請依照標籤上的版本與<u>變更代碼</u>,來識別產品的狀態:

۲M.

Π

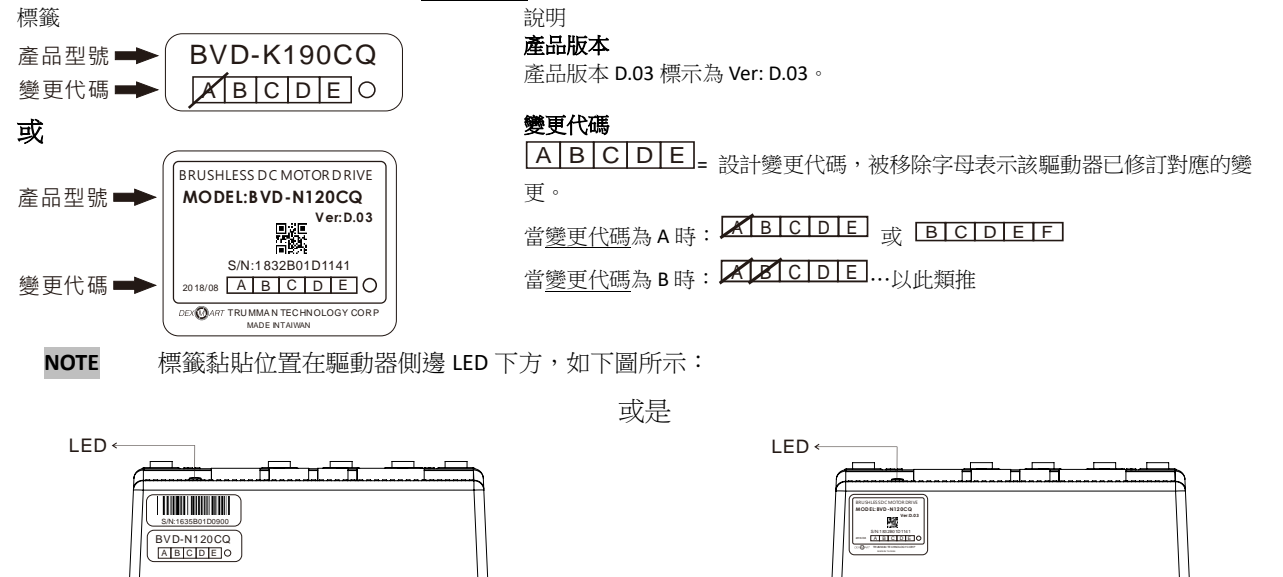

Π

#### 產品版本說明

П

<u>M</u>

| NOTE 較新版 | z本皆(   | <b>卫含之前版本功能。</b>                                |
|----------|--------|-------------------------------------------------|
| 產品版本     | 標示     | 功能變更                                            |
| D.03     | D.03   | FREE ON 在 Alarm 時也能釋放 MBRAKE。                   |
| D.04     | D.04   | 改善類比輸入不正常耗電。                                    |
| D.05     | D.05   | 改善雜訊問題。                                         |
| D.06     | D.06   | 線路優化。                                           |
| D.07     | D.07   | 優化 48V 機種電流保護,增加其電流輸出能力,可推動 2000W 馬達 (倍率 <1.5)。 |
| D.08     | D.08   | 改善熱插拔功能。                                        |
| 變更代碼說明   |        |                                                 |
| 變更代碼     | i<br>J | 變更說明                                            |
| A~E      |        | 增加、優化、修正韌體功能。                                   |
| F        |        | 功能變更與產品版本 D.04 相同。                              |
| G~H      |        | 功能變更與產品版本 D.05 相同。                              |
| I~K      |        | 功能優化。                                           |
| L~M      |        | 48V 機種功能優化。                                     |
| N        |        | 參數 05-01 馬達過溫感測器類型,出廠預設值變更為 2 (關閉保護功能)。         |
| 0        |        | 優化、修正韌體功能。                                      |
|          |        |                                                 |

T)

Г

| Р | 加強內部排線固定。          |
|---|--------------------|
| Q | 功能變更與產品版本 D.08 相同。 |

## 2.5. 驅動器各部名稱與說明

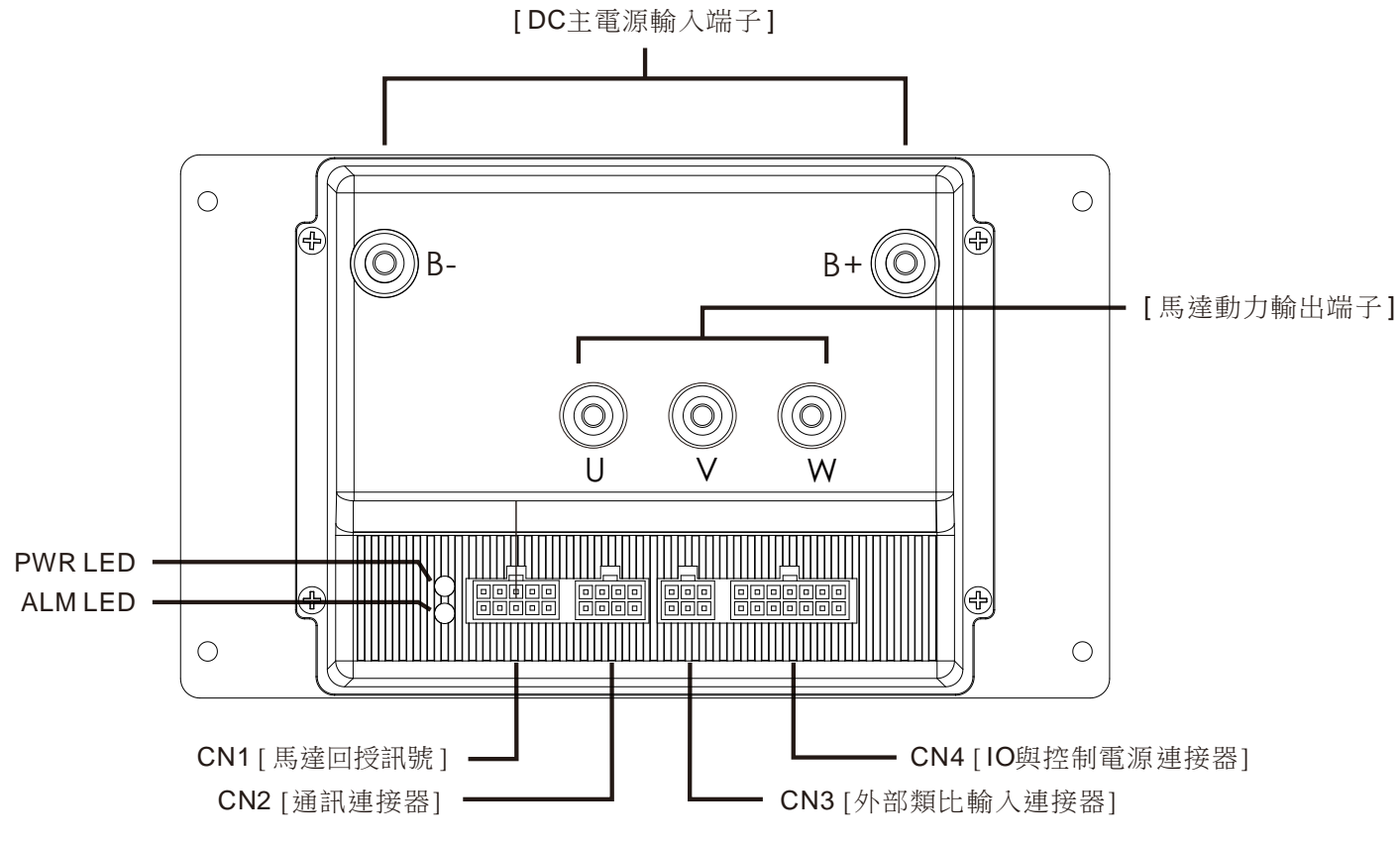

| 名稱                  | 說明               | 參閱頁數 |
|---------------------|------------------|------|
| B+, B- [DC 主電源輸入端子] | 連接主電源。           | 11   |
| U, V, W [馬達動力輸出端子]  | 連接馬達 U、V、W 相。    | 11   |
| CN1 [馬達回授訊號]        | 馬達過溫開關、霍爾信號接點。   | 11   |
| CN2 [通訊連接器]         | RS-232 通訊連接器。    | 12   |
| CN3 [外部類比輸入連接器]     | 外部類比(模擬量電壓)信號接點。 | 12   |
| CN4 [IO 與控制電源連接器]   | IO 設定信號與控制電源接點。  | 12   |
| PWR-LED             | 輸入電源狀態指示。        | 16   |
| ALM-LED             | Alarm 狀態指示       | 16   |

## 3. 裝設

## 3.1. 驅動器的裝設

驅動器是利用空氣對流與對機框的熱傳導進行散熱。請安裝在熱傳導效果高、平滑的金屬板。

工作環境

| 工作環境限制 |                    |
|--------|--------------------|
| 工作環境溫度 | <b>0</b> °C −+60°C |
| 工作環境濕度 | < 85 % RH (不結霜)    |

安裝驅動器時,請確保所有的端子有穩固連接。金屬端子需加上絕緣保護套以避免短路。散熱面(Heat Sink Surface)請緊貼外加散熱鋁片(如下圖所示)。當工作環境溫度高於 40℃時,請加風扇強制通風散熱。

#### • 安裝安全距離

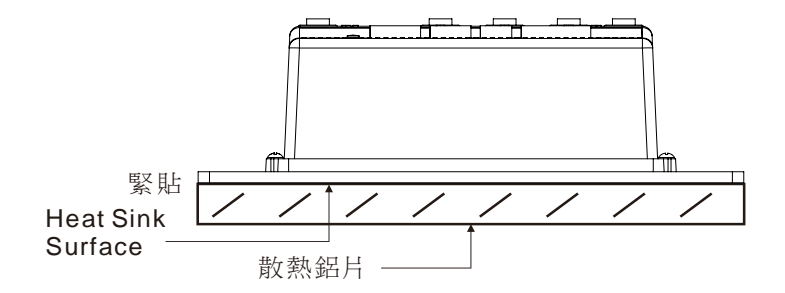

## 雜訊對策

避免將動力線(電源線、馬達輸出線等大電力迴路)與信號線配於同一線管(duct)。建議動力線與信號線相距至 少 30 cm。

所有的機殼接地都應單點接到大地(Protective Earth Ground)。所有的接地線應使用足夠粗的線徑,並越短越好(接地電阻值為 100 Ω以下)。

對於雜訊較敏感的場合,建議輸入電源外接雜訊濾波器。

## 3.2. 安裝尺寸圖 (Unit: mm)

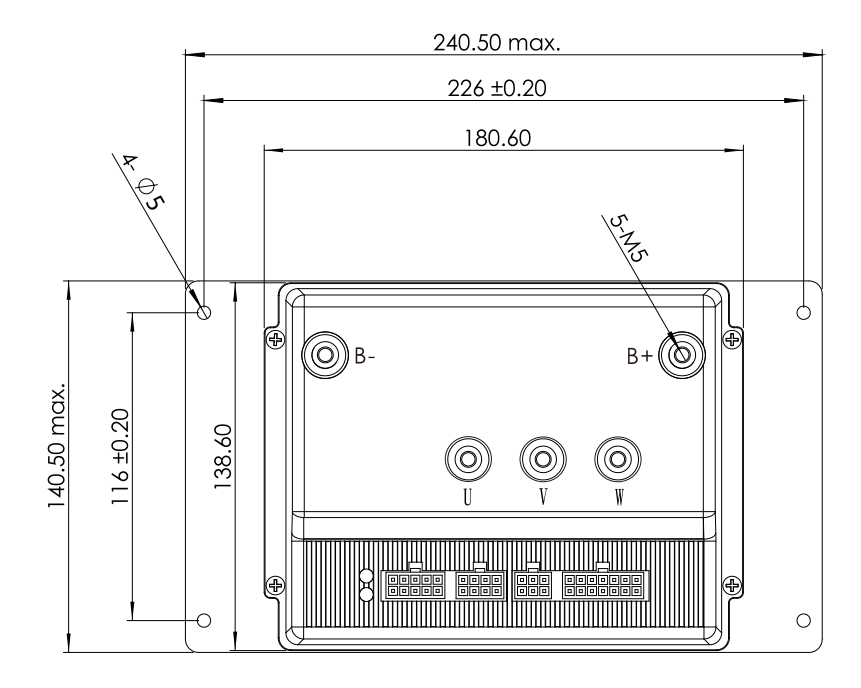

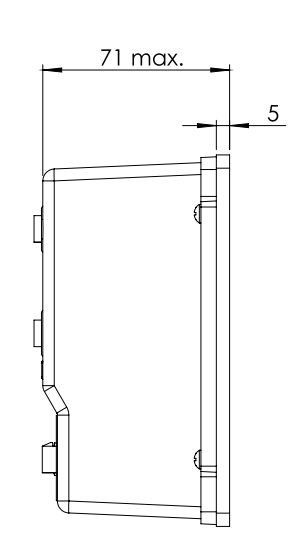

## 4. 裝設與連接

以下說明驅動器與馬達、輸出入信號及電源的連接方法與輸出入信號功能。

## 4.1. 連接範例

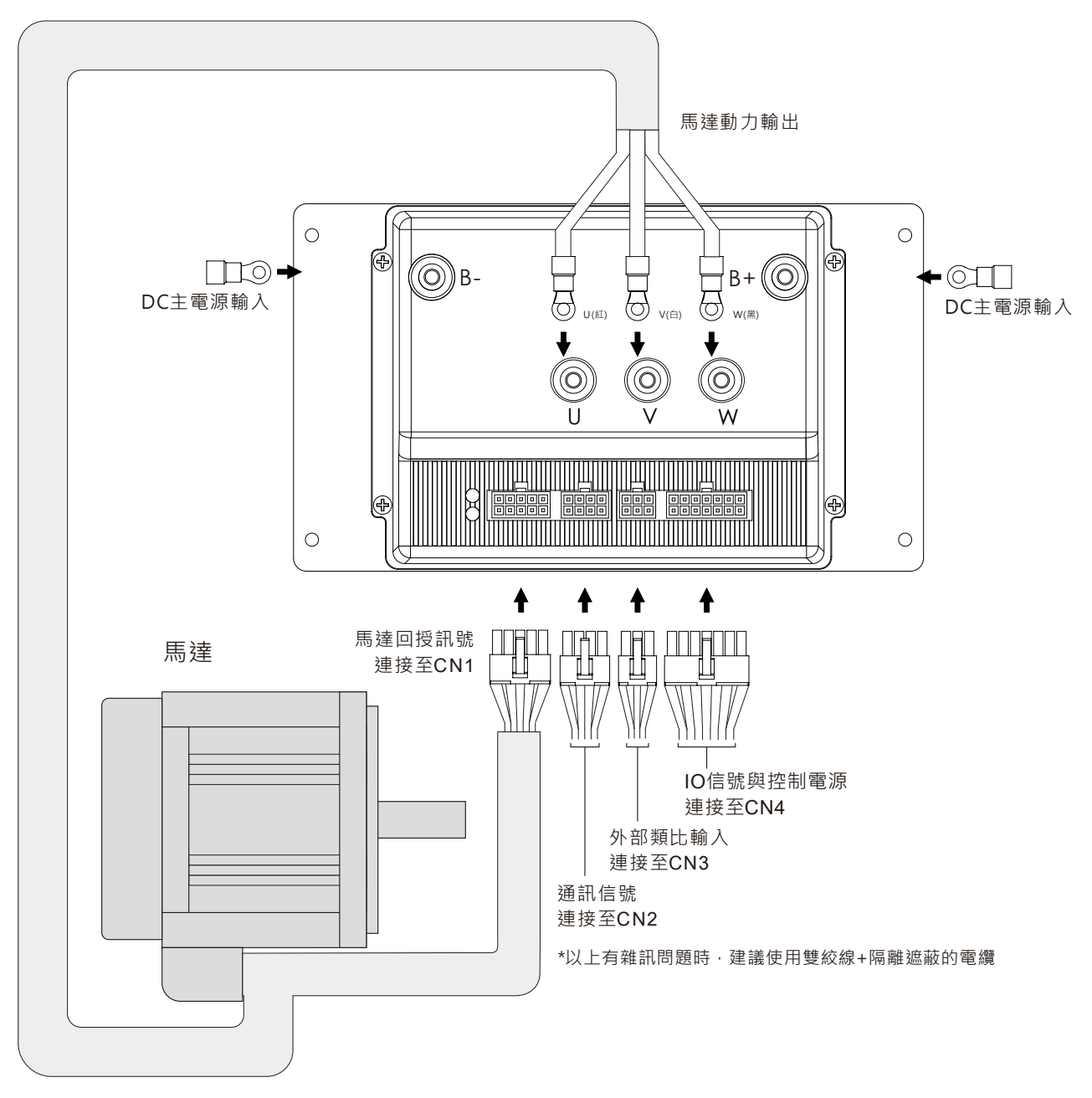

#### DC 主電源輸入端子

將 DC 主電源輸入連接到 B+, B- [DC 主電源輸入端子]

- 端子: 絕緣被覆的圓形壓著端子
- 適用導線:

| 功率   | 750W      | 1K0W  | 1K5W  |
|------|-----------|-------|-------|
| 適用導線 | AWG 10~12 | AWG 8 | AWG 8 |
|      |           |       |       |

• 緊固轉矩: 1.77 Nm

## 4.3. 馬達與驅動器的連接

#### 馬達動力用連接端子

將馬達動力線連接到 U, V, W [馬達動力輸出端子]

| 名稱 | 線色 |
|----|----|
| U  | 紅  |
| V  | 白  |
| W  | 黑  |
|    |    |

• 緊固轉矩: 1.77 Nm

#### 馬達信號用連接器

請將馬達信號用連接器連接到 CN1 [馬達回授訊號]

| Pin No. | 名稱        | 線色(1) | 線色(2) |
|---------|-----------|-------|-------|
| 1       | MOTOR-OT- | 黑     | 灰     |
| 2       | CND       | 綠     | 綠     |
| 3       | UND       | -     | -     |
| 4       | 5V-OUT    | 黃     | 黃     |
| 5       | NC        | -     | -     |
| 6       | MOTOR-OT+ | 白     | 白     |
| 7       | HALL-U    | 棕     | 棕     |
| 8       | HALL-V    | 紅     | 粉     |
| 9       | HALL-W    | 橙     | 藍     |
| 10      | NC        | -     | -     |

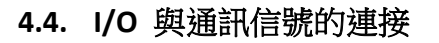

#### 輸出入信號的連接

將數位輸入信號、數位輸出信號連接至 CN4。將外部類比輸入信號連接置 CN3。將參數設定 RS-232 連接至 CN2。為抑制雜訊影響,儘量以最短距離(2m 以內)配線。

NOTE 輸出入信號與通訊信號電纜線,請距離感應負載、電源及馬達等動力線 100 mm 以上。

NOTE 有雜訊問題時,建議使用雙絞線+隔離遮蔽的電纜。

NOTE 若操作不當驅動器可能損毀。

1. CN4 與 B+, B- 請勿熱插拔。

2. MBRAKE(外部電磁剎車)與 PWR-RELAY 有連接到驅動器時,請勿熱插拔。

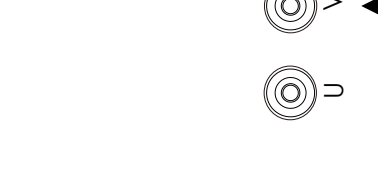

 $\leq$ 

(黑)〇

(白)〇

(紅)〇

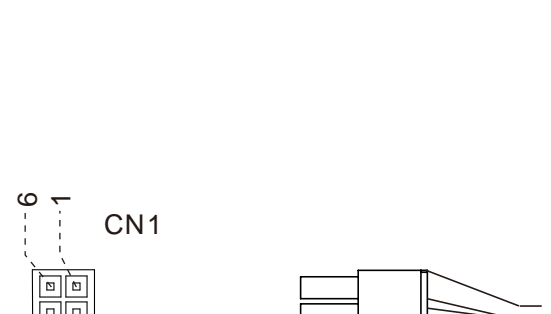

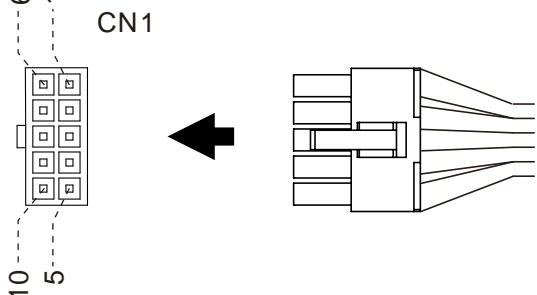

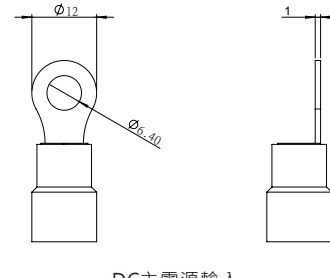

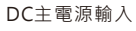

• CN4 I/O Pin 分配

| •       | , • He        |                 |
|---------|---------------|-----------------|
| Pin No. | 名稱            | 功能              |
| 1       | CTRL-DC-      | DC 控制電源地        |
| 2       | +15V-OUT      | 15VDC 輸出 20mA.  |
| 3       | CTRL-DC+      | DC 控制電源輸入       |
| 4       | Y2            | Y2 輸出           |
| 5       | X6            | 5V 數位輸入信號 X6    |
| 6       | X4            | X4 輸入           |
| 7       | X2            | X2 輸入           |
| 8       | PWR-RELAY-OUT | 主電源繼電器(Relay)輸出 |
| 9       | MBRAKE-OUT    | 外部電磁剎車控制輸出      |
| 10      | Y3            | Y3 輸出           |
| 11      | Y1            | Y1 輸出           |
| 12      | X5            | X5 輸入           |
| 13      | X3            | X3 輸入           |
| 14      | X1            | X1 輸入           |

CN4

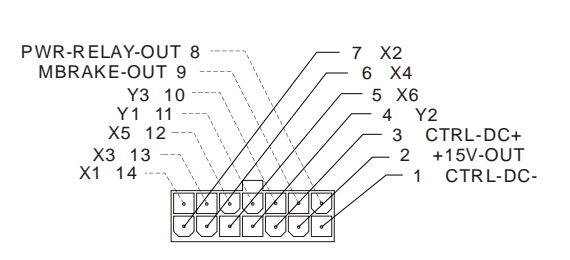

• CN3 外部類比輸入 Pin 分配

| Pin No. | 名稱    | 說明               |
|---------|-------|------------------|
| 1       | VR2-L | 外部類比輸入(模擬量)2 信號地 |
| 2       | VR2-M | 外部類比輸入(模擬量)2 信號  |
| 3       | VR2-H | 外部類比輸入(模擬量)2 外部電 |
|         |       | 位器電源 +15VDC      |
| 4       | VR1-L | 外部類比輸入(模擬量)1 信號地 |
| 5       | VR1-M | 外部類比輸入(模擬量)1 信號  |
| 6       | VR1-H | 外部類比輸入(模擬量)1 外部電 |
|         |       | 位器電源 +15VDC      |

CN3

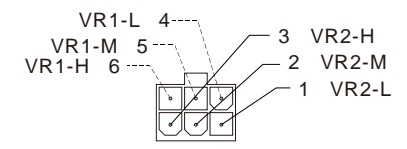

• CN2 通訊連接 Pin 分配

| Pin No. | 名稱         | 說明                          |
|---------|------------|-----------------------------|
| 1       | NC         | 未使用                         |
| 2       | NC         | 未使用                         |
| 3       | TXD        | RS232 TXD (驅動器端)            |
| 4       | SIGNAL GND | 通訊信號地                       |
| 5       | NC         | 未使用                         |
| 6       | COMM-PWR   | 通訊電源 15VDC. (僅供參數設<br>定器使用) |
| 7       | RXD        | RS232 RXD (驅動器端)            |
| 8       | NC         | 未使用                         |

CN2

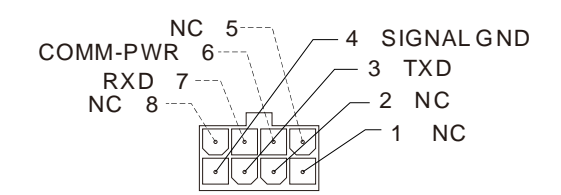

Model: BV 裝設與連接

驅動器內部

+5VDC

CN4

5.X6

Pin No.

#### 數位輸入信號回路

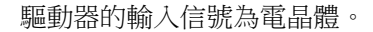

X1~X5 採用外接電源。

以 SOURCE 方式連接 (高電平作動)。

| Model       | X1~X5 外接電源電壓   |
|-------------|----------------|
| BVD-K120CQ  | 10 - 22 / 72 0 |
| BVD-K190CQX | 10~33 VDC      |
| BVD-N120CQ  | 30 ~ 60 VDC    |

X6 使用內部 5VDC 電源。

以 SINK 方式連接 (低電平作動)。

## 數位輸出信號回路

驅動器的輸出信號為開集極輸出。以 SINK 方式連接。

| CN4 Pin<br>No. | 名稱 | 內容                                       |
|----------------|----|------------------------------------------|
| 11             | Y1 | 開集極輸出                                    |
| 4              | Y2 | ON 電壓: 最大 0.8VDC<br>使田雷源·5~60VDC 雷流 20mA |
| 10             | Y3 | 以下                                       |

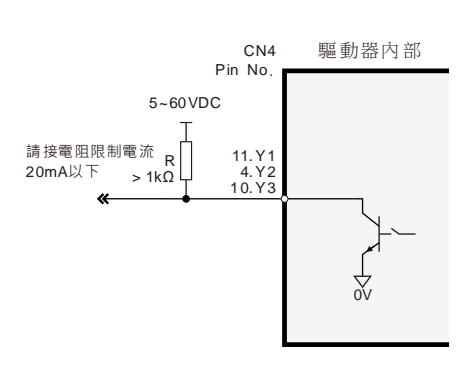

°∿ ↓

驅動器內部

 $\stackrel{\circ}{\uparrow}$ 

CN4

Pin No

14. X1

7. X2 13. X3 6. X4 12. X5

POW ER+

#### 外部類比輸入(模擬量)信號的連接

將外部電位器或外部直流電壓連接至 CN3 的 VR1 / VR2。

使用外部電位器時 VR1(A1) 請連接至 CN3 的 4(VR1-L), 5(VR1-M), 6(VR1-H)。
VR2(A2) 請連接至 CN3 的 1(VR2-L), 2(VR2-M), 3(VR2-H)。
使用 5kΩ 電位器時,參數「02-07:類比訊號最大輸入電壓」
建議設定為 490(4.9VDC)。
使用 20kΩ 電位器時,參數「02-07:類比訊號最大輸入電壓」
建議設定為 990(9.9VDC)。

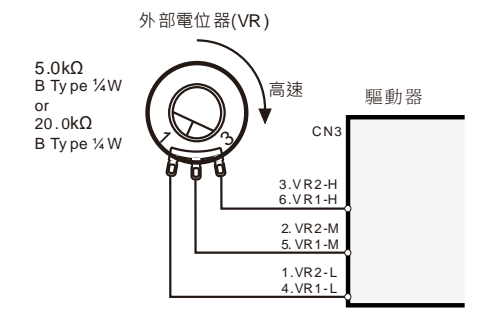

 使用外部直流電壓時 VR1(A1)類比(模擬量)信號請連接至 CN3 的 4(VR1-L), 5(VR1-M)。
 VR2(A2)類比(模擬量)信號請連接至 CN3 的 1(VR2-L), 2(VR2-M)。
 可利用參數設定使用電壓 0~5 VDC 或 0~10 VDC。

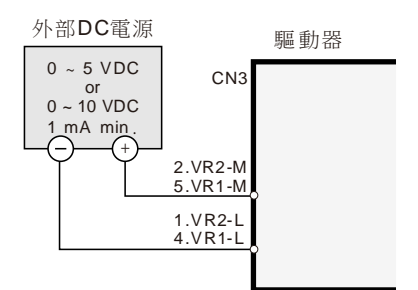

## 4.5. 連接圖 (例)

#### 連接無刷馬達 (BLDC Motor)

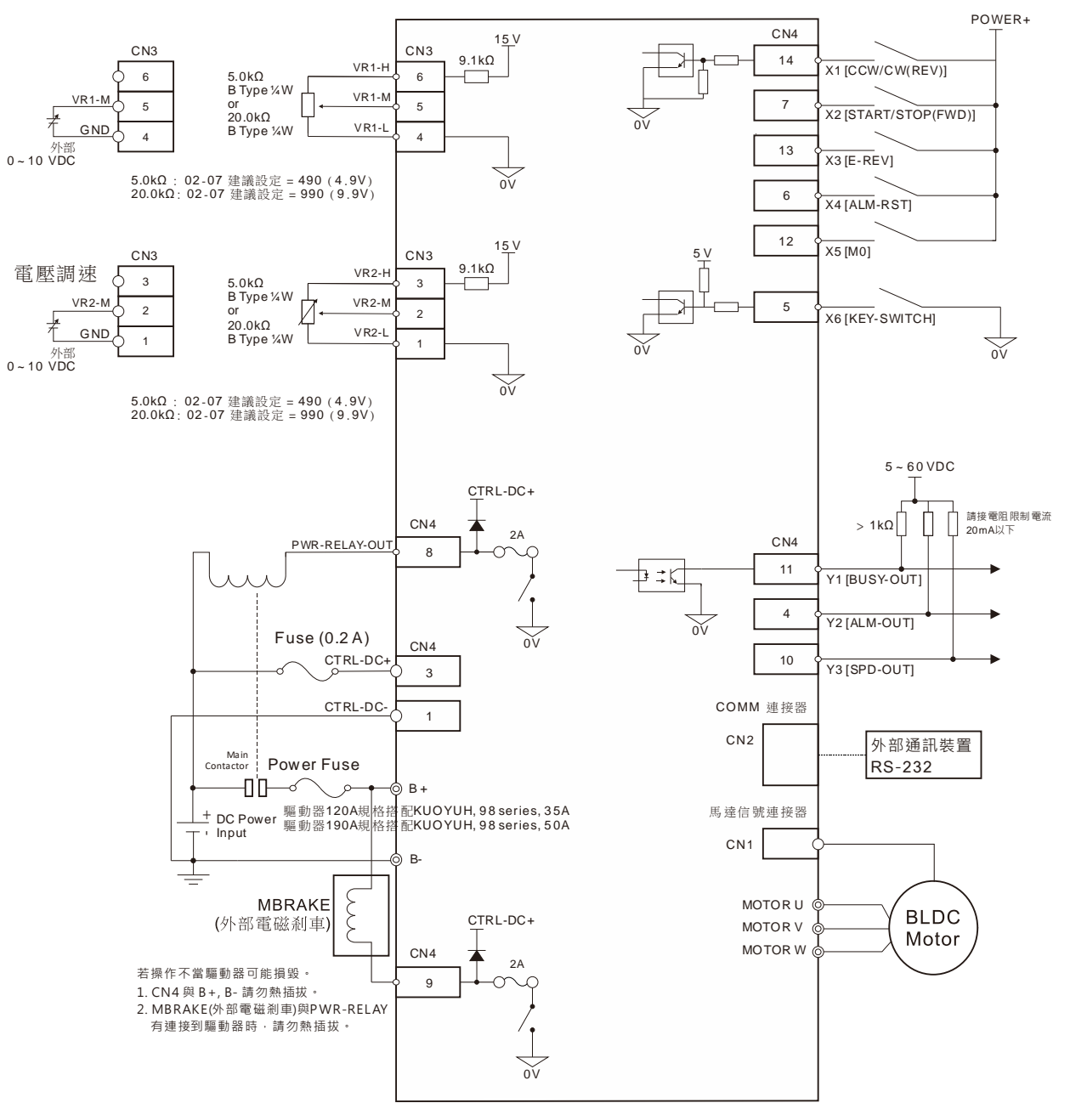

#### 連接有刷馬達 (Brushed Motor)

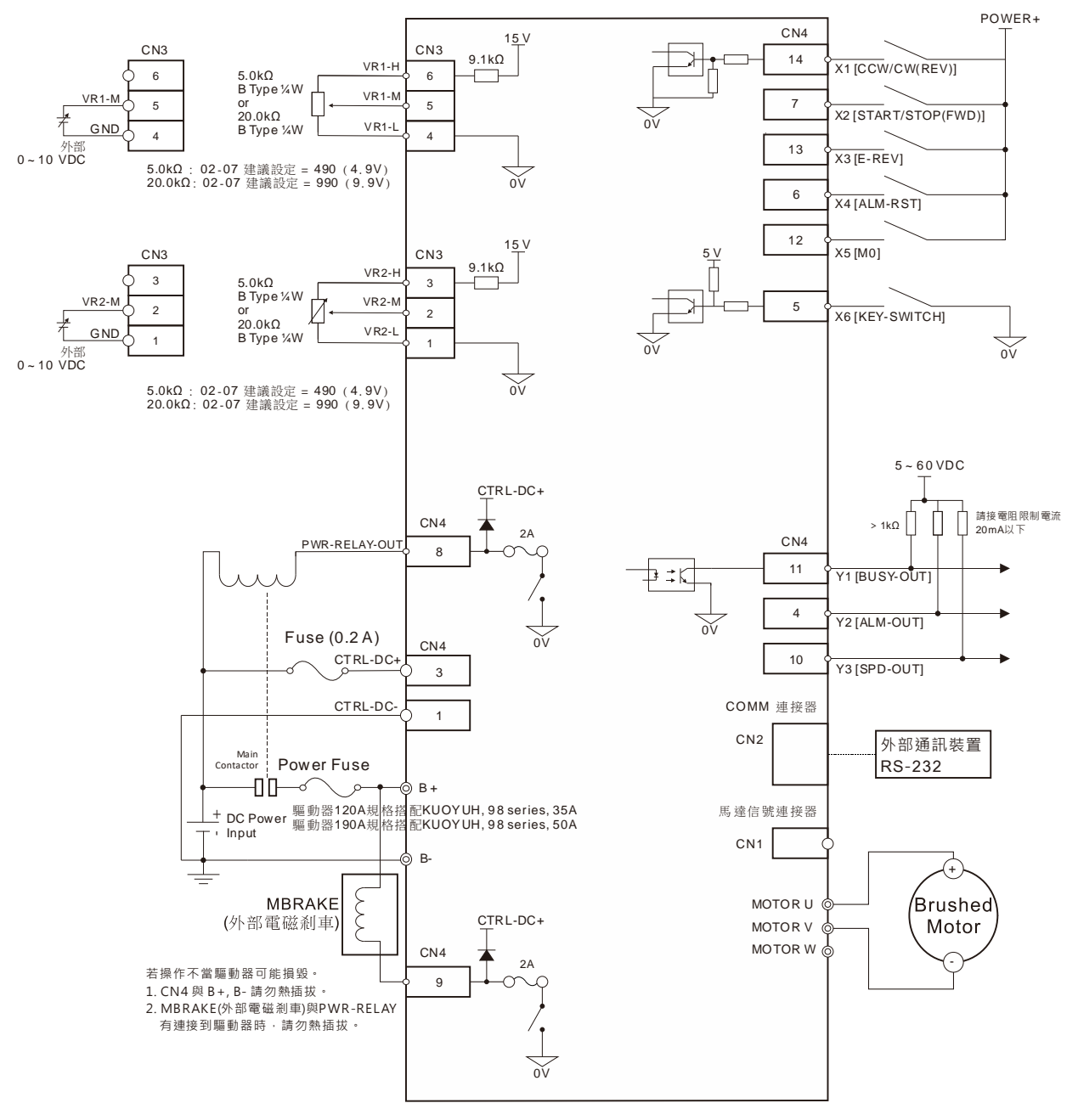

## 4.6. 面版功能

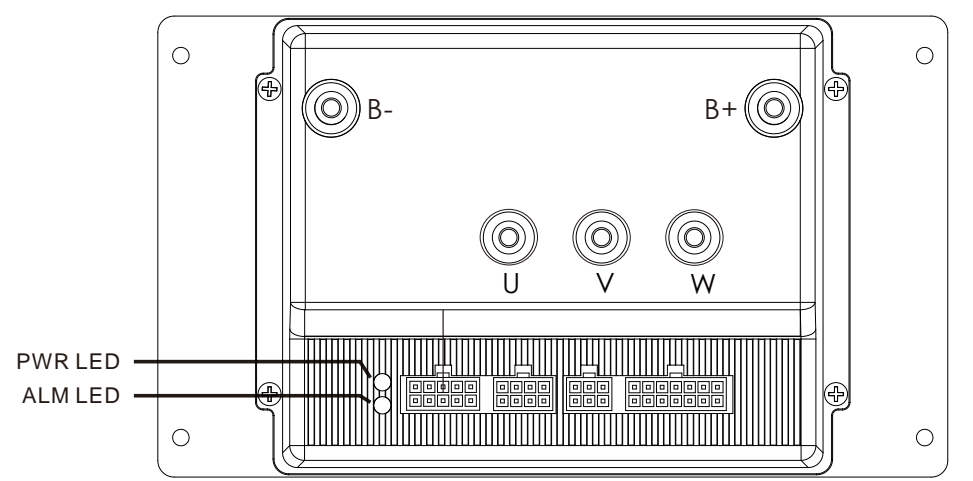

#### <u>LED 功能</u>

| 名稱  | 功能       | 說明                                                                                                    |
|-----|----------|----------------------------------------------------------------------------------------------------|
| ALM | Alarm 指示 | 恆亮: 無異常.<br>閃爍: 保護作動,有 Alarm 發生. 閃爍的次數依保護功能而定。可透過計算 ALM LED<br>的閃爍次數,確認 Alarm 的種類.<br>熄滅: 驅動器為 WAIT 狀態 (KEY-SWITCH 未設為 ON). |
| PWR | 輸入電源指示   | 恆亮: DC 主電源輸入連接,驅動器有電源.<br>熄滅: DC 主電源輸入切斷,驅動器無電源.                                                                            |

## 4.7. 輸出入信號作動邏輯

驅動器輸入信號、輸出信號的作動(ON)邏輯可以使用參數設定。預設為回路導通作動。

#### 相關參數

| ID    | 名稱      |                                                                                            | 内容                                                                                                    | 設定範圍                                                                                                    | 初始值            |
|-------|---------|--------------------------------------------------------------------------------------------|----------------------------------------------------------------------------------------------------|----------------------------------------------------------------------------------------------------|----------------|
| 06-16 | ∪∕о作動邏輯 | 設定輸入與<br>的邏輯, 與<br>進制後 作動邏輯<br>Bit<br>0<br>1<br>2<br>3<br>4<br>5<br>6<br>7<br>8<br>9<br>10 | 內谷         輸出功能作動(ON)         設定值變化為 2         個 bit 對應一個         貴設定。         說明         X1 作動邏輯         X2 作動邏輯         X3 作動邏輯         X4 作動邏輯         X5 作動邏輯         X6 作動邏輯         AOI1 作動邏輯         Y1 作動邏輯         Y2 作動邏輯         Y3 作動邏輯 | 0: 作動(ON)準位為 <u>不導通</u><br>「ON」 = 不導通<br>「OFF」 = 導通<br>1: 作動(ON)準位為 <u>導通</u><br>「ON」 = 導通<br>「OFF」 = 不導通 | 刊/JxITI且<br>31 |
|       |         | 11~15                                                                                      | 保留                                                                                                    |                                                                                                    |                |

## 4.8. 數位輸入信號功能

可利用參數設置輸入端子 X1~X6 的接點功能。

#### 相關參數

| ID    | 名稱        | 內容                                                | 設定範圍                                                                                                    | 初始值 |
|-------|-----------|---------------------------------------------------|----------------------------------------------------------------------------------------------------|-----|
| 06-01 | X1 輸入端子功能 |                                                   | 設定編號 功能                                                                                                    | 2   |
| 06-02 | X2 輸入端子功能 | 0: NC<br>1: START/STOP (FWD)<br>2: CCW/CW (BFV) * | 0: NC<br>1: START/STOP (FWD) *<br>2: CCW/CW (REV) *                                                                                                    | 1   |
| 06-03 | X3 輸入端子功能 | 輸入端子 X1~X6 接點的功能                                  | 5: FREE<br>6: STOP-MODE                                                                                                    | 16  |
| 06-04 | X4 輸入端子功能 | 設置。                                               | 7:         EBRAKE/ALM-RST           8:         ALM-RST           10:         M0           13:         EBRAKE           14:         KEY-SWITCH           15:         E-FWD | 8   |
| 06-05 | X5 輸入端子功能 |                                                   |                                                                                                    | 10  |
| 06-06 | X6 輸入端子功能 |                                                   | 16: E-REV                                                                                                    | 14  |

\* 可由參數「02-01: SC/CC 模式」選擇使用 FWD, REV 或 START/STOP, CCW/CW。

#### <u>FWD(START/STOP)輸入、REV(CCW/CW)輸入</u>

速度控制/Duty 控制模式時,使馬達運轉、停止的信號。說明請參閱第 37 頁 6.6 運轉。

#### <u>FREE 輸入</u>

FREE 輸入設為 ON,將切斷馬達電流,同時電磁剎車輸出釋放(MBRAKE-OUT 輸出)。

參數「08-11: 馬達停止設定」設為 1(制動剎車)時,馬達停止時將激磁並產生保持力。此時,將 FREE 輸入設為 ON,馬達將喪失保持力。FREE 輸入為 ON 時,即使 FWD、REV 或 START/STOP 輸入設為 ON,馬達仍不會 運轉。D.03 FREE ON 在 Alarm 時也能釋放 MBRAKE。

#### <u>STOP-MODE 輸入</u>

FWD、REV、START/STOP、STOP 輸入功能的馬達停止方式可由 STOP-MODE 輸入功能設定。

將 STOP-MODE 輸入為「ON」,馬達停止方式為立即停止。將 STOP-MODE 輸入為「OFF」,馬達停止方式為減速停止。未配置任何輸入為 STOP-MODE 功能時,STOP-MODE 輸入為「OFF」。

#### <u>EBRAKE/ALM-RST 輸入</u>

馬達正常運轉時,EBRAKE/ALM-RST 功能與 EBRAKE 輸入相同。

當 Alarm 發生,馬達停止時,EBRAKE/ALM-RST 功能與 ALM-RST 輸入相同。

#### ALM-RST 輸入

Alarm 解除。當發生 Alarm 馬達停止時,將 ALM-RST 輸入設為「OFF」0.5 秒以上,再設定為「ON」0.5 秒以上。再次回到「OFF」時,就可解除 Alarm。

若驅動器處在可運轉之狀態(例如 START/STOP 為 ON),則異常解除不會有效。

NOTE 部分 Alarm 無法使用 ALM-RST 輸入解除。請參閱第 40 頁保護功能 (Alarm)。

#### <u>M0 輸入</u>

組合 MO 的 ON/OFF 與馬達運轉方向,選擇運轉資料 No.。

| _ | 運轉資料 No. | 運轉方向 | M0  |
|---|----------|------|-----|
| _ | CW No.0  | CW   | OFF |
| _ | CW No.1  | CW   | ON  |
|   | CCW No.0 | CCW  | OFF |
|   | CCW No.1 | CCW  | ON  |

#### EBRAKE 輸入

緊急停止,當馬達運轉時,將 EBRAKE 輸入設定為「ON」,馬達將瞬間停止。 當 EBRAKE 輸入設定為「ON」時,馬達無法運轉。 當 EBRAKE 輸入設定為「OFF」時,馬達可運轉。 要使馬達運轉,請確認 EBRAKE 輸入設定為「OFF」。

#### <u>KEY-SWITCH 輸入</u>

驅動器致能開關 (02-14 設定為 0 或 1 時 KEY SWITCH 才有作用): 當 KEY-SWITCH 輸入設定為「ON」時,紅色 LED 燈恆亮,BUSV-RELAY-OUT 輸出為 ON。 當 KEY SWITCH 輸入設定為「OFF」時,在 08-12 所設定的時間內以減速時間停止。 超過 08-12 所設定的時間後驅動器對馬達不激磁。馬達停止後紅色 LED 燈熄滅,PWR-RELAY-OUT 輸出為 OFF,所有其他 I/O 功能作動無效(此時運轉狀態為 WAIT)。外部剎車(MBRAKE-OUT)輸出,將在馬達停 止後變為 ON 鎖住剎車。此時 Alarm 解除。

#### 相關參數

| ID    | 名稱                    | 內容                                                                                                    | 設定範圍                        | 初始值 |
|-------|-----------------------|----------------------------------------------------------------------------------------------------|-----------------------------|-----|
| 02-14 | KEY-SWITCH 模式         | <ul> <li>設定 KEY-SWITCH 輸入功能的<br/>使用方式。</li> <li>0 = 一般: KEY-SWITCH 需設為<br/>ON,馬達才可運轉。</li> <li>1 = 摩托車: KEY-SWITCH 需設<br/>為 ON 超過 5sec 後,馬達才<br/>可運轉。FREE 狀態下,KEY-<br/>SWITCH 需設為 ON 超過</li> <li>0.5sec 後,馬達才可運轉。</li> <li>2 = 直接:不使用 KEY-<br/>SWITCH。馬達上電後即可運<br/>轉。</li> </ul> | 0 = 一般<br>1 = 摩托車<br>2 = 直接 | 2   |
| 08-12 | KEY-SWITCH 作動延時時<br>間 | KEY-SWITCH 輸入設為 OFF<br>後,在此段時間內,驅動器<br>會按照減速時間減速。                                                                                                    | 0 ~ 100 (1=0.1sec)          | 25  |

#### <u>E-FWD 輸入</u>

緊急正轉功能。

馬達停止時,若 E-FWD 輸入設定為「ON」,馬達無法運轉。

馬達 CW 運轉時, E-FWD 輸入無任何作用。

馬達 CCW 運轉時,若 E-FWD 輸入設定為「ON」,馬達會依照緊急加減速,減速後,再加速至 CW 方向,以 選擇的數位運轉資料為目標轉速。此時需要 FWD(START/STOP)、REV(CCW/CW)與 E-FWD 輸入全都「OFF」,馬 達才會停止(依照減速時間)。

當 E-FWD 作動後馬達停止,驅動器將進入鎖定狀態,無法操作,此時須以 KEY-SWITCH 做 ON/OFF 或重新給 電來解除鎖定狀態。

#### <u>E-REV 輸入</u>

緊急反轉功能。

與 E-FWD 機制相同,但馬達運轉方向相反。

## 4.9. 數位輸出信號功能

可利用參數設置輸出端子 Y1、Y2 的接點功能。

#### 相關參數

| ID    | 名稱        | 内容                         |                               | 設定範圍                                                              | 初始值 |
|-------|-----------|----------------------------|-------------------------------|-------------------------------------------------------------------|-----|
| 06-09 | Y1 輸出端子功能 |                            | 設定編號<br>0:<br>1:<br>2:        | 功能<br>NC<br>SPD-OUT<br>ALM-OUT                                    | 3   |
| 06-10 | Y2 輸出端子功能 | 輸出端子 Y1、Y2、Y3 接點的<br>功能設置。 | 3:<br>4:<br>5:<br>6:<br>7.    | BUSY-OUT<br>VA-OUT<br>RESERVED *<br>DEC-IND<br>REV-IND            | 2   |
| 06-11 | Y3 輸出端子功能 |                            | 8:<br>9:<br>10:<br>11:<br>12: | PWR-IND<br>RESERVED *<br>BATT-GAUGE1<br>BATT-GAUGE2<br>RESERVED * | 1   |

**NOTE** \* Resrved 為保留功能,請勿使用。

#### <u>SPD-OUT 輸出</u>

馬達轉速 Pulse 信號輸出。8 極馬達將每轉輸出 12 個 Pulse 訊號。

馬達轉速 $[r/min] = \frac{SPD - OUT 輸出頻率[Hz]}{12} \times 60$ 

#### <u>ALM-OUT 輸出</u>

當 Alarm 發生時, ALM-OUT 輸出為「ON」, 正常時 ALM-OUT 輸出為「OFF」。

#### <u>BUSY-OUT 輸出</u>

當馬達為運轉激磁中,BUSY-OUT 輸出為「ON」,馬達不激磁時 BUSY-OUT 輸出為「OFF」。

#### <u>VA-OUT 輸出</u>

馬達轉速到達參數「02-15:轉速到達範圍(VA)」所設定的條件時,VA-OUT輸出為「ON」。

#### 相關參數

| ID    | 名稱         | 内容                                        | 設定範圍  | 初始值 |
|-------|------------|-------------------------------------------|-------|-----|
| 08-10 | 轉速到達範圍(VA) | 馬達當前轉速與命令轉速差<br>小於此設定時,VA-OUT輸出<br>為「ON」。 | 0~400 | 200 |

#### <u>DEC-IND 輸出</u>

馬達減速指示輸出。當馬達減速時,DEC-IND 輸出為「ON」。

#### <u>REV-IND 輸出</u>

馬達反轉指示輸出。當馬達運轉方向為 CCW 時,REV-IND 輸出為「ON」。

#### <u>PWR-IND</u>輸出

輸入電原指示輸出。當驅動器有電源時, PWR-IND 書初為「ON」。(同 PWR-LED)

#### BATT-GAUGE1 與 BATT-GAUGE2 輸出

組合 BATT-GAUGE1 與 BATT-GAUGE2 兩個輸出,指示電源電壓(電量)。組合對應說明如下:

| 輪入電酒貯館                                         | 輸出狀態        |             |  |
|------------------------------------------------|-------------|-------------|--|
| 制八电/亦八恣                                        | BATT-GAUGE2 | BATT-GAUGE1 |  |
| 當輸入電源電壓高於設定點 1(參數 08-15)                       | OFF         | ON          |  |
| 當輸入電源電壓低於設定點 2(參數 08-16)                       | ON          | OFF         |  |
| 當輸入電源電壓由設定點1 下降到設定點1 與設定點2 之間,<br>且時間為0~60 秒內。 | OFF         | ON          |  |
| 當輸入電源電壓由設定點1下降到設定點1與設定點2之間,<br>且時間超過60秒。       | ON          | ON          |  |
| 當輸入電源電壓由設定點 2 上升到設定點 1 與設定點 2 之間。              | ON          | ON          |  |

## 4.10. 繼電器輸出功能

#### <u>MBRAKE-OUT 輸出</u>

馬達外部電磁剎車控制。當 MBRAKE-OUT 輸出為「ON」時,表示釋放外部電磁剎車,馬達可以轉動。當 MBRAKE-OUT 輸出為「OFF」時,表示閉鎖外部電磁剎車,馬達無法轉動。

馬達運轉前,MBRAKE-OUT輸出會變為「ON」釋放外部電磁剎車。馬達停止後,MBRAKE-OUT輸出會在所設定的延遲時間(參數「08-11:外部剎車延遲時間」)後變為「OFF」閉鎖外部電磁剎車。 當有 Alarm 發生時,MBRAKE-OUT輸出為「OFF」。

#### PWR-RELAY-OUT 輸出

主電源繼電器(Relay)控制。有使用 KEY-SWITCH 輸入功能時,KEY-SWITCH 控制 PWR-RELAY-OUT。 當 KEY-SWITCH 輸入設定為「ON」時,紅色 LED 燈恆亮,BUSV-RELAY-OUT 輸出為 ON。 當 KEY SWITCH 輸入設定為「OFF」時,馬達停止後紅色 LED 燈熄滅,PWR-RELAY-OUT 輸出為 OFF。

## 4.11. 控制模式

BV 系列驅動器有 2 種控制模式。在使用前需以參數設定選擇控制模式與相關設定。

| 控制模式      | 說明                                                      | 運轉方法                      |
|-----------|---------------------------------------------------------|---------------------------|
| 速度控制模式    | 速度控制模式為使用直接 I/O 或通訊遠端 I/O 信號控制運轉。以轉速做為馬達運轉的控制目標。        | 參閱 31 頁: 速度/Duty 控制模<br>式 |
| Duty 控制模式 | Duty 控制模式為使用直接 I/O 或通訊遠端 I/O 信號控制運轉。以驅動器輸出 PWM %做為控制目標。 | 參閱 31 頁: 速度/Duty 控制模<br>式 |

#### 控制模式的切换

控制模式的切換設定步驟如下:

| ID    | 參數名稱 | 設定範圍       | 預設 |
|-------|------|------------|----|
| 08-01 | 控制模式 | 0: 速度控制    | 0  |
|       |      | 1: Duty 控制 |    |

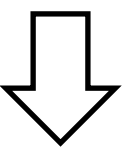

以參數「02-06:類比訊號模式」選擇運轉資料(轉

速、加/減速時間、轉矩限制)設定方法。參閱 32 頁。

## 5. 參數與資料一覽表

## 5.1. 監視資料與維修資料

監視資料與維修資料全部為 READ 資料。維修資料包括: Alarm 履歷、通訊錯誤碼履歷。

NOTE 一般 READ 資料僅能讀取無法寫入。錯誤碼履歷可使用清除指令 Reset。

NOTE 保留參數請勿使用。

#### <u> 監視資料 (Dynamic Data)</u>

監視資料為驅動器的內部資訊與運轉狀態。可由 A-HMI 程式的「Dynamic Data」頁面功能來監視。 顯示內容可使用參數 09-11「WatchData 選擇」設定切換 D.03。

| 寄存器<br>位置<br>(Hex) | ID | <b>09-11</b><br>設定 | 名稱            | 内容                                     | 範圍                                                                         |
|--------------------|----|--------------------|---------------|----------------------------------------|----------------------------------------------------------------------------|
| 0000h              | 01 | 0~1                | 馬達狀態*         | 馬達當前的狀態                                | 0: STOP<br>2: RUN<br>3: EBRKAE<br>4: FREE<br>5: FAULT<br>6: WAIT / INHIBIT |
| 0001h              | 02 | 0~1                | 保留            | -                                      | -                                                                          |
| 0002h              | 03 | 0~1                | 馬達轉速          | 馬達當前的轉速                                | 0 ~ 65535 r/min                                                            |
| 0003h              | 04 | 0~1                | Alarm No.     | 目前作動的異常保護錯誤碼                           | 0~22                                                                       |
| 0004h              | 05 | 0~1                | 馬達轉向          | 馬達當前轉向                                 | 0: CW<br>1: CCW                                                            |
| 0005h              | 06 | 0~1                | 命令轉速          | 當前命令設定的轉速                              | 0 ~ 65535 r/min                                                            |
| 0006h              | 07 | 0~1                | 保留            | -                                      | -                                                                          |
| 0007h              | 08 | 0~1                | 保留            | -                                      | -                                                                          |
| 0008h              | 09 | 0~1                | 保留            | -                                      | -                                                                          |
| 0009h              | 10 | 0~1                | Bus V         | DC BUS 電壓值(輸入電源電壓)                     | 0 ~ 65535 (1=0.01 VDC)                                                     |
| 00046              | 11 | 0                  | 保留            | -                                      | -                                                                          |
| UUUAII             | 11 | 1                  | 輸出電流          | 顯示現在的驅動器輸出電流                           | 單位:0.01A                                                                   |
| 00006              | 10 | 0                  | 輸出 Duty       | 輸出 Duty                                | 0 ~ 2500 or 0 ~ 5000                                                       |
| UUUBN              | 12 | 1                  | 輸出% D.03      | 輸出%                                    | 0~1000 (1=0.1%)                                                            |
| 000Ch              | 13 | 0~1                | x1~x5 狀態 D.03 | X1~X5 狀態<br>個位 = X1<br>十位 = X2<br>以此類推 | 0 :OFF<br>1: ON                                                            |
| 000Dh              | 14 | 0~1                | 保留            | -                                      | -                                                                          |
| 000Eh              | 15 | 0~1                | Y1~Y3 狀態 D.03 | Y1~Y3 狀態<br>個位 = Y1<br>十位 = Y2<br>以此類推 | 0: OFF<br>1: ON                                                            |
| 000Fh              | 16 | 0~1                | VR1 輸入電壓      | VR1-M 輸入電壓值                            | 0 ~ 1000 (1=0.01 VDC)                                                      |

NOTE 讀取驅動器資訊時建議參數 09-11 設為 1 。

| * LL,72237796513H5010 |   |
|-----------------------|---|
| 「「「「「モルハンドマロナジロロル」ワ」  | • |

| 馬達狀態              | 條件                                                       | 機械剎車動作           |
|-------------------|----------------------------------------------------------|------------------|
| 0: STOP           | 馬達停止時 State = Stop                                       | 鎖住               |
| 2: RUN            | 馬達進行速度控制時 ,State = Run。                                  | 釋放               |
| 3: EBRKAE         | 運轉中 (State=Run),當 Ebrake(IO 或 指令 )=On 時, State=          | 釋放               |
|                   | EBrake ,此時馬達進行短路剎車。                                      |                  |
|                   | P.S. 此狀態優先權低於 Free, Fault, Servo Off                     |                  |
| 4: FREE           | 當 Free ( IO 或 指令 ) = On 時 ,則 State = Free,此時馬達不激磁。       | 釋放               |
|                   | P.S. 此狀態優先權低於 Fault, Servo Off                           |                  |
| 5: FAULT          | 當驅動器跳異常時,State = Fault,此時馬達不激磁。                          | Free=On 時釋放,反之鎖住 |
|                   | P.S. 此狀態優先權低於 Servo Off                                  |                  |
| 6: WAIT / INHIBIT | 底下任一條件成立時,則 State = Servo Off,此時馬達不激磁                    | Free=On 時釋放,反之鎖住 |
|                   | 當驅動器上電後,若 B+ 的電壓過低 (B+沒接電源 )                             |                  |
|                   | 參數 02-14: KEY-SWITCH 模式 = 0 or 1 時, 而且 Servo-On ( IO 與 指 |                  |
|                   | 令 ) = Off                                                |                  |

#### <u>Alarm 履歷</u>

Alarm 履歷為發生過的 Alarm 紀錄,近期 10 筆的資料。可由 A-HMI 程式的「Alarm」頁面功能來監視。

| 寄存器<br>位置<br>(Hex) | ID | 名稱          | 内容                   | 範圍                               |
|--------------------|----|-------------|----------------------|----------------------------------|
| 3300h              | 01 | Alarm 履歷 1  | 最近期發生的 Alarm         |                                  |
| 3301h              | 02 | Alarm 履歷 2  |                      |                                  |
| 3302h              | 03 | Alarm 履歷 3  |                      |                                  |
| 3303h              | 04 | Alarm 履歷 4  |                      | 0 ~ 22                           |
| 3304h              | 05 | Alarm 履歷 5  |                      | 0 <sup></sup> 22<br>Alarm        |
| 3305h              | 06 | Alarm 履歷 6  | 顯示 Alarm 履歷近期 2~10 筆 | Aldinn 胡参尔 40 頁.<br>保護功能 (Alarm) |
| 3306h              | 07 | Alarm 履歷 7  |                      | 际受功能 (Aldini)                    |
| 3307h              | 08 | Alarm 履歷 8  |                      |                                  |
| 3308h              | 09 | Alarm 履歷 9  |                      |                                  |
| 3309h              | 10 | Alarm 履歷 10 |                      |                                  |

#### 通訊錯誤碼履歷 (COM Error)

通訊錯誤碼履歷為發生過的通訊異常錯誤碼紀錄,近期 10 的筆資料。可由 A-HMI 程式的「COM\_Error」頁面功能來監視。

| NOTE | 通訊錯誤碼履歷並無 EEPROM 紀錄。 | 因此驅動器斷電後將無法保存通訊錯誤履歷資料。 |
|------|----------------------|------------------------|
|------|----------------------|------------------------|

| 寄存器<br>位置<br>(Hex) | ID | 名稱         | 内容                   | 範圍                  |
|--------------------|----|------------|----------------------|---------------------|
| 4800h              | 01 | 通訊錯誤碼履歷1   | 最近期發生的通訊錯誤代碼         |                     |
| 4801h              | 02 | 通訊錯誤碼履歷 2  |                      | 132(84h): 通訊封包格式錯誤  |
| 4802h              | 03 | 通訊錯誤碼履歷 3  |                      | 或 LRC 錯誤。           |
| 4803h              | 04 | 通訊錯誤碼履歷 4  |                      | 133(85h): 通訊逾時。     |
| 4804h              | 05 | 通訊錯誤碼履歷 5  |                      | 136(88h): 指令為無效指令(未 |
| 4805h              | 06 | 通訊錯誤碼履歷 6  | 顯示通訊異常的錯誤碼履歷近期 2~10筆 | 支援)。                |
| 4806h              | 07 | 通訊錯誤碼履歷 7  |                      | 140(8Ch): 設定超出範圍。   |
| 4807h              | 08 | 通訊錯誤碼履歷 8  |                      | 141(8Dh): 指令無法執行(可能 |
| 4808h              | 09 | 通訊錯誤碼履歷 9  |                      | 為馬達運轉中)。            |
| 4809h              | 10 | 通訊錯誤碼履歷 10 |                      |                     |

## 5.2. 數位運轉資料

數位運轉資料可以透過參數設定器(RS-232),使用 A\_HMI 軟體或 Modbus 通訊協定存取寄存器位址來設定。 數位運轉資料有 2 段。加速時間、減速時間與轉矩限制,每段運轉資料再分為 CW 與 CCW 方向設定。以 MO 輸入與運轉方向來選擇。數位運轉資料如下所示。

|       |               |                                                |                              |      | 反 | 控制模式 ** |      |
|-------|---------------|------------------------------------------------|------------------------------|------|---|---------|------|
| ID    | 名稱            | 内容                                             | 設定範圍                         | 初始值  | 映 | 速度      | Duty |
|       |               |                                                |                              |      | Ť | 控制      | 控刑   |
| 07-01 | 數位轉速 No.0     | •<br>載速動位势完                                    | $100 \approx 10000$ r/min    | 200  | Λ | 0       | Y    |
| 07-02 | 數位轉速 No.1     | 特还致证設定                                         | 100 10000 1711111            | 200  | ~ | 0       | ~    |
| 07-03 | 數位 Duty No.0  | Duty 數位约定                                      | $100 \approx 1000$ (1-0.1 %) | 200  | ^ | v       | 0    |
| 07-04 | 數位 Duty No.1  | Duty 数位改足                                      | 100 1000 (1-0.1 %)           | 200  | A | ^       | 0    |
| 07-05 | No.0 轉矩限制 CW  |                                                |                              | 1000 | А | 0       | 0    |
| 07-06 | No.0 轉矩限制 CCW | 轉矩限制數位設定 1                                     | $100 \sim 1000$ (1-0.1 %)    |      |   |         |      |
| 07-07 | No.1 轉矩限制 CW  |                                                | 100 1000 (1=0.1%)            | 1000 |   |         |      |
| 07-08 | No.1 轉矩限制 CCW |                                                |                              |      |   |         |      |
| 07-09 | No.0 加速時間 CW  | 加速時間數位設定                                       |                              | 5    |   |         |      |
| 07-10 | No.0 減速時間 CW  | 轉 建 2 1 1 1 1 1 1 1 1 1 1 1 1 1 1 1 1 1 1      |                              | 5    |   |         |      |
| 07-11 | No.0 加速時間 CCW | Duty 控制時: Duty 0 到                             |                              | 5    |   |         |      |
| 07-12 | No.0 減速時間 CCW | 100%的時間                                        | 1 ~ 100 (1, 0, 1, -)         | 5    | A | 0       | 0    |
| 07-13 | No.1 加速時間 CW  | 減速時間數位設定                                       | 1 ~ 100 (1=0.1 S)            | 30   |   | 0       | 0    |
| 07-14 | No.1 減速時間 CW  | 轉速控制時: 轉速 3000                                 |                              | 15   |   |         |      |
| 07-15 | No.1 加速時間 CCW | 到 0 r/min 的時間<br>Duty 控制時: Duty 100<br>到 0%的時間 |                              | 30   |   |         |      |
| 07-16 | No.1 減速時間 CCW |                                                |                              | 15   |   |         |      |

\* 反映表示參數設定後發生作用的時機。A: 設定後立即反映, C: 執行 Configuration 後反映, D: 重新接通電源後反映

\*\* O: 有效, X: 無效

NOTE 馬達運轉中,請使用數位運轉資料寄存器 RAM 位置來變更設定運轉資料。

• 數位運轉資料寄存器位置 (資料更改會寫入到 EEP,每次更改需要大約 20ms 等待時間)

| 運轉資料  |       |       | 寄存器位置(Hex) |       |       |
|-------|-------|-------|------------|-------|-------|
| No.   | 轉速    | 加速時間  | 減速時間       | 轉矩限制  | Duty  |
| 0     | 0700h | -     | -          | -     | 0702h |
| 1     | 0701h | -     | -          | -     | 0703h |
| 0 CW  | -     | 0708h | 0709h      | 0704h | -     |
| 0 CCW | -     | 070Ah | 070Bh      | 0705h | -     |
| 1 CW  | -     | 070Ch | 070Dh      | 0706h | -     |
| 1 CCW | -     | 070Eh | 070Fh      | 0707h | -     |

• 數位運轉資料寄存器 RAM 位置 (資料更改不會寫入到 EEP,每次更改需要時間 < 5ms)

| 運轉資料  | 寄存器位置(Hex) |       |       |       |       |  |  |
|-------|------------|-------|-------|-------|-------|--|--|
| No.   | 轉速         | 加速時間  | 減速時間  | 轉矩限制  | Duty  |  |  |
| 0     | 4300h      | -     | -     | -     | 4302h |  |  |
| 1     | 4301h      | -     | -     | -     | 4303h |  |  |
| 0 CW  | -          | 4308h | 4309h | 4304h | -     |  |  |
| 0 CCW | -          | 430Ah | 430Bh | 4305h | -     |  |  |
| 1 CW  | -          | 430Ch | 430Dh | 4306h | -     |  |  |
| 1 CCW | -          | 430Eh | 430Fh | 4307h | -     |  |  |

## 5.3. 參數

以下參數都可在不同控制模式設定。部分參數在特定的控制模式下才有作用。

可使用的參數因控制模式而異。

參數可以透過參數設定器(RS-232),使用 A\_HMI 軟體或 Modbus 通訊協定存取寄存器位址來修改。

NOTE 反映表示參數設定後發生作用的時機。A: 設定後立即反映 C: 執行 Configuration 後反映 D: 重新接通電源 後反映。

NOTE 控制模式表示該參數在何種控制模式下有效。O: 有效 ×: 無效

#### 馬達參數

搭配馬達的設定,若搭配標準馬達不需要設定馬達參數。

| ID               |                |                            |                                         |      | Ē | 控制 | 順模式  |
|------------------|----------------|----------------------------|-----------------------------------------|------|---|----|------|
| (寄存器             | 名稱             | 內容                         | 設定範圍                                    | 初始值  | 风 | 速度 | Duty |
| 位址)              |                |                            |                                         |      | 吠 | 控制 | 控制   |
| 01-01<br>(0100h) | Hall Sensor 序列 | 霍爾訊號與馬達反電動勢的<br>配合極性。      | 0: B 序列(正緣邏輯)<br>1: A 序列(負緣邏輯)          | 1    | С |    | 0    |
| 01-02<br>(0101h) | 馬達極數           | 馬達轉子極數                     | 2/4/8/10                                | 8    | С |    | 0    |
| 01-03<br>(0102h) | 馬達無載最高轉<br>速   | 馬達無負載時,給予額定電<br>壓的轉速(參考值)。 | 100 ~ 65535 r/min                       | 4188 | С | О  | х    |
| 01-06<br>(0105h) | 馬達轉向定義         | 馬達正轉(CW)的定義                | 0: Top (馬達軸端)<br>1: Bottom (馬達底部)       | 1    | С |    | 0    |
| 05-01<br>(0500h) | 馬達過溫感測器<br>類型  | 馬達過溫感測器(溫度開關)<br>型態設定      | 0: 常開(N.O.)<br>1: 常閉(N.C.)<br>2: 關閉保護功能 | 2    | С |    | 0    |

#### <u>I/0 參數</u>

NOTE I/O 相關功能請參閱第 17、20、21 頁:數位輸入信號功能、數位輸出信號功能、繼電器輸出功能。

• 直接 1/0 參數

| ID               |                |                                                                   |                                                                                                    |     | Ē  | 控制模式     |            |
|------------------|----------------|-------------------------------------------------------------------|----------------------------------------------------------------------------------------------------|-----|----|----------|------------|
| (寄存器<br>位址)      | 名稱             | 内容                                                                | 設定範圍                                                                                                    | 初始值 | 反映 | 速度<br>控制 | Duty<br>控制 |
| 02-01<br>(0200h) | SC/CC 模式       | IO 的模式選擇<br>SC 模式: 使用 START/STOP,<br>CCW/CW<br>CC 模式: 使用 FWD, REV | 0: SC Mode<br>1: CC Mode                                                                                                    | 0   | с  | 0        | О          |
| 08-10<br>(0809h) | 轉速到達範圍<br>(VA) | 馬達當前轉速與命令轉速差<br>小於此設定時,VA-OUT 輸<br>出為「ON」。                        | 0 ~ 400 r/min                                                                                                    | 200 | с  | 0        | о          |
| 06-01<br>(0600h) | X1 輸入功能        |                                                                   | 0: NC<br>1: START/STOP (FWD)                                                                                                    | 2   | с  |          |            |
| 06-02<br>(0601h) | X2 輸入功能        |                                                                   | 2: CCW/CW (REV)<br>5: FREE<br>6: STOP-MODE<br>7: EBRAKE/ALM-RST<br>8: ALM-RST<br>10: M0<br>13: EBRAKE<br>14: KEY-SWITCH<br>15: E-FWD<br>16: E-REV | 1   | с  |          |            |
| 06-03<br>(0602h) | X3 輸入功能        | 輸入端子 X1~X6 接點的功<br>能設置。                                           |                                                                                                    | 16  | с  | 0        | О          |
| 06-04<br>(0603h) | X4 輸入功能        |                                                                   |                                                                                                    | 8   | с  |          |            |
| 06-05<br>(0604h) | X5 輸入功能        |                                                                   |                                                                                                    | 10  | с  |          |            |

| 06-06<br>(0605h) | X6 輸入功能 (5V<br>SOURCE) |                                                                                                    |                                                                                                    | 14 | с |   |   |
|------------------|------------------------|----------------------------------------------------------------------------------------------------|----------------------------------------------------------------------------------------------------|----|---|---|---|
| 06-07<br>(0606h) | Always ON Input<br>1   | 當此端子配置輸入信號功能後,該功能直接為 ON。                                                                                                    |                                                                                                    | 0  | С | 0 | 0 |
| 06-08<br>(0607h) | Always ON Input<br>2   | 請勿將 START/STOP, FWD,<br>REV 功能分配給此端子。                                                                                                    |                                                                                                    | 0  | с | 0 | 0 |
| 06-09<br>(0608h) | Y1 輸出功能                |                                                                                                    | 0: NC<br>1: SPD-OUT<br>2: ALM-OUT<br>3: BUSY-OUT                                                                                            | 3  | с |   |   |
| 06-10<br>(0609h) | Y2 輸出功能                | 輸出端子 Y1、Y2、Y3 接點<br>的功能設置。                                                                                                    | 4: VA-OUT<br>5: PARK-BRAKE<br>6: DEC-IND<br>7: REV-IND<br>8: PWR-IND<br>9: STATUS-IND<br>10: BATT-GAUGE1<br>11: BATT-GAUGE2<br>12: ALM-OUT2 | 2  | с | 0 | 0 |
| 06-11<br>(060Ah) | Y3 輸出功能                |                                                                                                    |                                                                                                    | 1  | С |   |   |
| 06-16<br>(060Fh) | <b>I/O</b> 作動邏輯        | 設定輸入與輸出功能作動<br>(ON)的邏輯,將設定值轉化<br>為2進位制後,每個bit對<br>應一個I/O作動邏輯設<br>定。<br>Bit 說明<br>0 X1作動邏輯<br>1 X2作動邏輯<br>2 X3作動邏輯<br>3 X4作動邏輯<br>4 X5作動邏輯<br>5 X6(XH)作動邏輯<br>6~7 保留<br>8 Y1作動邏輯<br>9 Y2作動邏輯<br>10~15 保留 | 0: 作動(ON)邏輯為<br><u>不導通</u><br>「ON」= 不導通<br>「OFF」= 導通<br>1: 作動(ON)邏輯為<br><u>導通</u><br>「ON」= 導通<br>「OFF」= 不導通                                 | 31 | С | 0 | Ο |

## • 遠端 I/O(NET-IO)參數

由通訊控制的 I/O。

| ID               |             |                                                                   |                                                                                         |     | Ē      | 控制       | 制模式        |  |
|------------------|-------------|-------------------------------------------------------------------|-----------------------------------------------------------------------------------------|-----|--------|----------|------------|--|
| (寄存器<br>位址)      | 名稱          | 内容                                                                | 設定範圍                                                                                    | 初始值 | 反<br>映 | 速度<br>控制 | Duty<br>控制 |  |
| 02-01<br>(0200h) | SC/CC 模式    | IO 的模式選擇<br>SC 模式: 使用 START/STOP,<br>CCW/CW<br>CC 模式: 使用 FWD, REV | 0: SC Mode<br>1: CC Mode                                                                | 0   | с      |          |            |  |
| 09-01<br>(0900h) | NET-X0 輸入功能 |                                                                   | 0: NC<br>1: START/STOP (FWD)<br>2: CCW/CW (REV)                                         | 0   | С      |          |            |  |
| 09-02<br>(0901h) | NET-X1 輸入功能 | 遠端數位輸入(NET-IN)功能                                                  | 2: CCW/CW (REV)<br>5: FREE<br>6: STOP-MODE<br>7: EBRAKE/ALM-RST<br>8: ALM-RST<br>10: M0 | 0   | с      | 0        | 0          |  |
| 09-03<br>(0902h) | NET-X2 輸入功能 | 設定                                                                |                                                                                         | 0   | с      |          |            |  |
| 09-04<br>(0903h) | NET-X3 輸入功能 |                                                                   | 13: EBRAKE<br>14: KEY-SWITCH<br>15: E-FWD                                               | 0   | С      |          |            |  |

|           | NET-X4 輸入功能 | 16: E-REV<br>21: EXT-ERROR | 0 | С |
|-----------|-------------|----------------------------|---|---|
| 06<br>5h) | NET-X5 輸入功能 |                            | 0 | С |

#### <u>運轉參數</u>

| ID               |                       |                                                   |                                                    |      |   | 控制 | 模式   |
|------------------|-----------------------|---------------------------------------------------|----------------------------------------------------|------|---|----|------|
| (寄存器             | 名稱                    | 內容                                                | 設定範圍                                               | 初始值  | 区 | 速度 | Duty |
| 位址)              |                       |                                                   |                                                    |      | 咴 | 控制 | 控制   |
| 02-05<br>(0204h) | 啟動預力輸出                | 馬達起動時的初始輸出%。<br>當重載起動時,可調整此參                      | 0~300 (1=0.1%)                                     | 0    | с | 0  | о    |
|                  |                       | 數增加起動響應。                                          |                                                    |      |   |    |      |
| 05-07<br>(0506h) | 轉矩限制堵轉<br>Alarm       | 馬達因為轉矩限制/限電流<br>而無法轉動時的保護設定                       | 0: 無效 (持續輸出)<br>1~1000: 有效 (1=堵<br>轉 1 ms 後 Alarm) | 3000 | С | 0  | 0    |
| 05-08<br>(0509h) | 超過轉矩限制允<br>許時間        | 允許電流超過轉矩限制值的<br>時間                                | 0~1000 (1=0.1 s)                                   | 600  | С | 0  | 0    |
| 05-09<br>(0508h) | 低於轉矩限制回<br>復時間        | 當電流低於轉矩限制值此段<br>時間後,轉矩限制機制解除                      | 0~1000 (1=0.1 s)                                   | 10   | С | 0  | 0    |
| 08-07<br>(0806h) | 正反轉模式                 | 設定馬達在運轉中,能否使用 CCW/CW 輸入,改變馬<br>達轉向                | 0:不作動<br>1:停止後變換運轉方<br>向                           | 1    | С | 0  | 0    |
| 08-09<br>(0808h) | 停止時保持力                | 馬達停止時的保持力設定。<br>要馬達停止時產生保持力,<br>請設定為1(制動剎車)       | 0: free<br>1: 制動剎車(馬達短<br>路)                       | 1    | С | 0  | о    |
| 08-11<br>(080Ah) | 外部剎車延遲時<br>間          | 馬達停止經過此設定時間後<br>外部剎車(PARTK-BRAKE) 輸<br>出作動        | 0 ~ 100 (1= 0.1 s)                                 | 30   | С | 0  | О    |
| 08-12<br>(080Bh) | KEY-SWITCH 作<br>動延時時間 | KEY-SWITCH 輸入設為 OFF<br>後,在此段時間內,驅動器<br>會按照減速時間減速。 | 0 ~ 100 (1= 0.1 s)                                 | 25   | С | 0  | 0    |
| 08-02<br>(0801h) | 速度控制增益 P              | 速度控制增益 P                                          | 0 ~ 65535                                          | 10   | С | 0  | х    |
| 08-04<br>(0803h) | 速度控制增益 D              | 速度控制增益 D                                          | 0 ~ 65535                                          | 100  | С | 0  | х    |

## <u>共用參數</u>

| ID               |               |                                                                                                    |                             |     | F      | 控制模式     |            |
|------------------|---------------|----------------------------------------------------------------------------------------------------|-----------------------------|-----|--------|----------|------------|
| (寄存器<br>位址)      | 名稱            | 内容                                                                                                    | 設定範圍                        | 初始值 | 反<br>映 | 速度<br>控制 | Duty<br>控制 |
| 02-06<br>(0205h) | 類比訊號模式        | 速度控制與 Duty 控制模式<br>時運轉資料設定的方式。                                                                                                    | 類比或數位調速時參<br>閱第 32 頁        | 0   | С      | 0        | 0          |
| 02-14<br>(020Dh) | KEY-SWITCH 模式 | <ul> <li>設定 KEY-SWITCH 輸入功能</li> <li>的使用方式。</li> <li>0 = 一般: KEY-SWITCH 需設</li> <li>為 ON,馬達才可運轉。</li> <li>1 = 摩托車: KEY-SWITCH 需</li> <li>設為 ON 超過 5sec 後,馬達</li> <li>才可運轉。FREE 狀態下,</li> <li>KEY-SWITCH 需設為 ON 超過</li> <li>0.5sec 後,馬達才可運轉。</li> <li>2 = 直接: 不使用 KEY-SWITCH。馬達上電後即可</li> <li>運轉。</li> </ul> | 0 = 一般<br>1 = 摩托車<br>2 = 直接 | 2   | С      | 0        | 0          |

| 08-01<br>(0800h) | 控制模式    | 運轉控制模式選擇                  | 0: 速度控制 (Speed)<br>1: Duty 控制 (Duty) | 0    | С | 0 | 0 |
|------------------|---------|---------------------------|--------------------------------------|------|---|---|---|
| 08-15<br>(080Eh) | 電量顯示點1  | BATT-GAUGE1 輸出作動的電<br>壓值。 | 0 ~ 65535 (1=0.01 VDC)               | 2400 | С | 0 | 0 |
| 08-16<br>(080Fh) | 電量顯示點 2 | BATT-GAUGE2 輸出作動的電<br>壓值。 | 0 ~ 65535 (1=0.01 VDC)               | 2000 | С | 0 | 0 |

#### 保護參數

| ID               |               |                                                                                     |                          |       | F      | 控制模式     |            |
|------------------|---------------|-------------------------------------------------------------------------------------|--------------------------|-------|--------|----------|------------|
| (寄存器<br>位址)      | 名稱            | 内容                                                                                  | 設定範圍                     | 初始值   | 反<br>映 | 速度<br>控制 | Duty<br>控制 |
| 01-10<br>(0109h) | Hall 序列 Alarm | 馬達霍爾序列設定錯誤<br>Alarm (只在 08-01 = 0 時有<br>效)                                          | 0: 無效<br>1: 有效           | 1     | С      | 0        | х          |
| 02-16<br>(020Fh) | 上電時油門檢測<br>功能 | 驅動器上電時,油門必須停<br>在中立點一段時間,否則會<br>判斷為異常。此參數設定應<br>停留的時間。(無法使用<br>ALM-RST 輸入來解除 Alarm) | 0: 無效<br>1~100 (1=0.1 s) | 0     | С      | 0        | 0          |
| 05-04<br>(0503h) | 過速 Alarm 轉速   | 馬達當前轉速超過此設定值<br>時會發生過速 Alarm                                                        | 0~10000 r/min            | 10000 | С      | 0        | 0          |

## 調整信號 (類比)參數

外部類比(模擬量)輸入信號(A1、A2)輸入調整的參數。

| ID               |                     |                                                                 |                                                                                                    |      |        |          |            | F | 控制模式 |  |
|------------------|---------------------|-----------------------------------------------------------------|----------------------------------------------------------------------------------------------------|------|--------|----------|------------|---|------|--|
| (寄存器<br>位址)      | 名稱                  | 内容                                                              | 設定範圍                                                                                                  | 初始值  | 反<br>映 | 速度<br>控制 | Duty<br>控制 |   |      |  |
| 01-05<br>(0104h) | Throttle Map        | 操控油門(VR1)中立點對應<br>的馬達輸出量                                        | 0~1000 (1=0.1%)                                                                                       | 500  | С      | 0        | 0          |   |      |  |
| 02-07<br>(0206h) | 類比訊號最大輸<br>入電壓      | 類比訊號輸入電壓最大值。<br>依照 VR 原件類型參數(ID:<br>02-09/02-10)來對應調速上<br>限或下限。 | 0 ~ 1000 (1=0.01 VDC)                                                                                 | 500  | с      | 0        | 0          |   |      |  |
| 02-08<br>(0207h  | 類比訊號最小輸<br>入電壓      | 類比訊號輸入電壓最小值。<br>依照 VR 原件類型參數(ID:<br>02-09/02-10)來對應調速上<br>限或下限。 | 0 ~ 1000 (1=0.01 VDC)                                                                                 | 30   | с      | 0        | 0          |   |      |  |
| 02-09<br>(0208h) | VR1 原件類型            | 設定 VR1(A1)使用的油門類型。                                              | 0 = Single-Ended<br>1 = Single-Ended<br>Reverse<br>2 = Wig-Wag<br>3 = Wig-Wag Reverse<br>4 = Unipolar | 0    | С      | 0        | 0          |   |      |  |
| 02-10<br>(0209h) | VR2 原件類型            | 設定 VR2(A2)使用的油門類型。                                              | 0 = Single-Ended<br>1 = Single-Ended<br>Reverse                                                       | 1    | С      | 0        | о          |   |      |  |
| 02-11<br>(020Ah) | 類比訊號縮小比<br>例上限      | 參數 「02-06:類比訊號模式」設為4時。以VR2 調整 VR1 比例時的最大比例。                     | 0 ~ 1000 (1=0.1 %)                                                                                    | 1000 | С      | 0        | о          |   |      |  |
| 02-12<br>(020Bh) | 類比訊號縮小比<br>例下限      | 參數 「02-06:類比訊號模式」設為4時。以VR2 調整 VR1 比例時的最小比例。                     | 0 ~ 1000 (1=0.1 %)                                                                                    | 100  | С      | 0        | о          |   |      |  |
| 02-13<br>(020Ch) | VR 最小值行為            | 外部輸入調速信號(VR)最小時(VR 轉到最小)時,馬達的運轉行為。                              | 0: 馬達停止<br>1: 維持最低速運轉                                                                                 | 0    | С      | 0        | о          |   |      |  |
| 03-01<br>(0300h) | No.0 VR 調速上<br>限 CW | 運轉資料 No.0,正轉(CW)<br>時,VR 調速最高轉速。                                | 200 ~ 10000 r/min                                                                                     | 3000 | С      | 0        | х          |   |      |  |
| 03-02            | No.0 VR 調速下         | 運轉資料 No.0,正轉(CW)                                                | 100 ~ 10000 r/min                                                                                     | 100  | С      | 0        | Х          |   |      |  |

|         | •              |                   | •                               |      |          |   |   |
|---------|----------------|-------------------|---------------------------------|------|----------|---|---|
| (0301h) | 限 CW           | 時,VR 調速最低轉速。      |                                 |      |          |   |   |
| 03-03   | No.0 VR 調速上    | 運轉資料 No.0,反轉(CCW) | $200 \approx 10000  r/min$      | 3000 | C        | 0 | x |
| (0302h) | 限 CCW          | 時,VR 調速最高轉速。      | 200 100001/11111                | 3000 | C        | 0 | ^ |
| 03-04   | No.0 VR 調速下    | 運轉資料 No.0,反轉(CCW) | $100 \sim 10000  r/min$         | 100  | c        | 0 | v |
| (0303h) | 限 CCW          | 時,VR 調速最低轉速。      | 100 100001/11111                | 100  | C        | 0 | ^ |
| 03-05   | No.1 VR 調速上    | 運轉資料 No.1,反轉(CW)  | $200 \approx 10000  r/min$      | 1500 | C        | 0 | v |
| (0304h) | 限 CW           | 時,VR 調速最高轉速。      | 200 100001/11111                | 1500 | C        | 0 | ^ |
| 03-06   | No.1 VR 調速下    | 運轉資料 No.1,正轉(CW)  | $100 \propto 10000  r/min$      | 100  | 6        | 0 | v |
| (0305h) | 限 CW           | 時,VR 調速最低轉速。      | 100 100001/11111                | 100  | C        | 0 | ^ |
| 03-07   | No.1 VR 調速上    | 運轉資料 No.1,反轉(CCW) | $200 \approx 10000  r/min$      | 1500 | C        | 0 | v |
| (0306h) | 限 CCW          | 時,VR 調速最高轉速。      | 200 100001/11111                | 1300 | C        | 0 | ^ |
| 03-08   | No.1 VR 調速下    | 運轉資料 No.1,反轉(CCW) | $100 \approx 10000  r/min$      | 100  | C        | 0 | v |
| (0307h) | 限 CCW          | 時,VR 調速最低轉速。      | 100 100001/11111                | 100  | C        | 0 | ^ |
| 03-09   | No.0 VR Duty 上 | 運轉資料 No.0,正轉(CW)  | $0 \sim 1000 (1 - 0.1 \%)$      | 000  | C        | v | 0 |
| (0308h) | 限 CW           | 時,VR 調 Duty 最高%。  | 0 1000 (1-0.1 %)                | 990  | C        | ^ | 0 |
| 03-10   | No.0 VR Duty 下 | 運轉資料 No.0,正轉(CW)  | $0 \sim 1000 (1 - 0.1 \%)$      | 0    | C        | v | 0 |
| (0309h) | 限 CW           | 時,VR 調 Duty 最低%。  | 0 1000 (1=0.1%)                 | U    | C        | ~ | 0 |
| 03-11   | No.0 VR Duty 上 | 運轉資料 No.0,反轉(CCW) | $0 \approx 1000 (1 - 0.1 \%)$   | 000  | 6        | v | 0 |
| (030Ah) | 限 CCW          | 時,VR 調 Duty 最高%。  | 0 1000 (1=0.1%)                 | 990  | C        | ~ | 0 |
| 03-12   | No.0 VR Duty 下 | 運轉資料 No.0,反轉(CCW) | $0 \approx 1000 (1 - 0.1 \%)$   | 0    | 6        | v | 0 |
| (030Bh) | 限 CCW          | 時,VR 調 Duty 最低%。  | 0 1000 (1=0.1 %)                | U    | C        | ~ | 0 |
| 03-13   | No.1 VR Duty 上 | 運轉資料 No.1,反轉(CW)  | 0 ~ 1000 /1 0 1 0/)             | 500  | <u> </u> | v | 0 |
| (030Ch) | 限 CW           | 時,VR 調 Duty 最高%。  | 0 1000 (1=0.1%)                 | 500  | C        | ~ | 0 |
| 03-14   | No.1 VR Duty 下 | 運轉資料 No.1,正轉(CW)  | $0 \sim 1000 (1 - 0.1 \%)$      | 0    | C        | v | 0 |
| (030Dh) | 限 CW           | 時,VR 調 Duty 最低%。  | 0 1000 (1-0.1 %)                | 0    | C        | ^ | 0 |
| 03-15   | No.1 VR Duty 上 | 運轉資料 No.1,反轉(CCW) | $0 \sim 1000 (1 - 0.1 \%)$      | E00  | C        | v | 0 |
| (030Eh) | 限 CCW          | 時,VR 調 Duty 最高%。  | 0 1000 (1-0.1 %)                | 500  | C        | ^ | 0 |
| 03-16   | No.1 VR Duty 下 | 運轉資料 No.1,反轉(CCW) | $0 \sim 1000 (1 - 0.1 \%)$      | 0    | C        | v | 0 |
| (030Fh) | 限 CCW          | 時,VR 調 Duty 最低%。  | 0 1000 (1-0.1 %)                | 0    | C        | ^ | 0 |
| 04-01   | No.0 VR 轉矩上    | 運轉資料 No.0,正轉(CW)  | $100 \approx 1000 (1 - 0.1 \%)$ | 1000 | C        | 0 | 0 |
| (0400h) | 限 CW           | 時,VR 調轉矩限制最高%。    | 100 1000 (1-0.1 %)              | 1000 | C        | 0 | 0 |
| 04-02   | No.0 VR 轉矩下    | 運轉資料 No.0,正轉(CW)  | $100 \approx 1000 (1 - 0.1 \%)$ | 100  | C        | 0 | 0 |
| (0401h) | 限 CW           | 時,VR 調轉矩限制最低%。    | 100 1000 (1-0.1 %)              | 100  | C        | 0 | 0 |
| 04-03   | No.0 VR 轉矩上    | 運轉資料 No.0,反轉(CCW) | $100 \approx 1000 (1 - 0.1 \%)$ | 1000 | C        | 0 | 0 |
| (0402h) | 限 CCW          | 時,VR 調轉矩限制最高%。    | 100 1000 (1-0.1 %)              | 1000 | C        | 0 | 0 |
| 04-04   | No.0 VR 轉矩下    | 運轉資料 No.0,反轉(CCW) | $100 \approx 1000 (1 - 0.1 \%)$ | 100  | C        | 0 | 0 |
| (0403h) | 限 CCW          | 時,VR 調轉矩限制最低%。    | 100 1000 (1-0.1 %)              | 100  | C        | 0 | 0 |
| 04-05   | No.1 VR 轉矩上    | 運轉資料 No.1,正轉(CW)  | $100 \sim 1000 (1 - 0.1 \%)$    | 1000 | C        | 0 | 0 |
| (0404h) | 限 CW           | 時,VR 調轉矩限制最高%。    | 100 1000 (1-0.1 %)              | 1000 | C        | 0 | 0 |
| 04-06   | No.1 VR 轉矩下    | 運轉資料 No.1,正轉(CW)  | $100 \approx 1000 (1-0.1.0)$    | 100  | C        | 0 | 0 |
| (0405h) | 限 CW           | 時,VR 調轉矩限制最低%。    | 100 1000 (1-0.1 %)              | 100  | C        | 0 | 0 |
| 04-07   | No.1 VR 轉矩上    | 運轉資料 No.1,反轉(CCW) | $100 \sim 1000 (1-0.1.0)$       | 1000 | C        | 0 | 0 |
| (0406h) | 限 CCW          | 時,VR 調轉矩限制最高%。    | 100 1000 (1-0.1 %)              | 1000 | C        | 0 | 0 |
| 04-08   | No.1 VR 轉矩下    | 運轉資料 No.1,反轉(CCW) | $100 \sim 1000 (1-0.1.0)$       | 100  | C        | 0 | 0 |
| (0407h) | 限 CCW          | 時,VR 調轉矩限制最低%。    | 100 1000 (1=0.1 %)              | 100  | Ľ        | U | 0 |

## 6. 速度/Duty 控制模式

速度控制模式為使用直接 I/O 或通訊遠端 I/O 信號控制運轉。以轉速做為馬達運轉的控制目標。 Duty 控制模式為使用直接 I/O 或通訊遠端 I/O 信號控制運轉。以驅動器出 PWM%做為控制目標。 以下說明以速度控制模式為範例, Duty 控制模式與速度控制模式差異僅在於控制目標由 Duty 取代轉速。

#### 基本設置

使用速度控制模式時,請將參數「08-01:控制模式」設為 0:速度控制 (Speed)。
 若要使用 Duty 控制模式,則將參數「08-01:控制模式」設為 1: Duty 控制(Duty)。
 參數「08-01:控制模式」出廠預設為 0:速度控制 (Speed)。

- 以參數「02-06: 類比訊號模式」選擇轉速主要調整方法。
  - **NOTE** 「直接 I/O」為使用輸入訊號接線直接設定的 I/O 信號。「遠端 I/O (NET-IO)」為使用通訊指令設定的 I/O 信號。

#### 相關參數

| ID    | 名稱     | 內容                                | 設定範圍                                 | 初始值 |
|-------|--------|-----------------------------------|--------------------------------------|-----|
| 08-01 | 控制模式   | 運轉控制模式選擇                          | 0: 速度控制 (Speed)<br>1: Duty 控制 (Duty) | 0   |
| 02-06 | 類比訊號模式 | 速度控制與 Duty 控制模式時<br>的轉速/輸出調整方法選擇。 | 參閱第 32 頁                             | 0   |

## 6.1. 運轉資料設定

運轉資料的設定方法可利用參數「02-06:類比訊號模式」設置。以 M0 輸入功能與馬達轉向組合切換運轉資料 No.來對應不同的運轉資料設定方法。

速度控制運轉資料如下所示 (可參閱 25 頁)。

| 項目            | ē目 内容                     |    | 設定方法                   |  |  |
|---------------|---------------------------|----|------------------------|--|--|
| 轉速            |                           | 類比 | 外部電位器或外部直流電壓 A1(VR1) * |  |  |
| (Speed)       | 取足建特时特还。                  | 數位 | 使用通訊設定數位 2 段轉速         |  |  |
| 加速時間<br>(ACC) | 設定馬達由停止到達 3000 r/min 的時間。 | 數位 | 使用通訊設定數位2段加速時間 *       |  |  |
| 減速時間<br>(DEC) | 設定馬達由 3000 r/min 到達停止的時間。 | 數位 | 使用通訊設定數位 2 段減速時間 *     |  |  |
| 轉矩限制          | <u> </u>                  | 類比 | 外部電位器或外部直流電壓 A2(VR2)   |  |  |
| (Torque)      | 可又人上PIK市小市7主判111平守人上。     | 數位 | 使用通訊設定數位 2 段轉矩限制 *     |  |  |

\* 出廠預設選擇的設定方法。

#### Duty 控制運轉資料如下所示(可參閱 25 頁)。

| 項目       | 内容                           |         | 設定方法                                                                                     |  |  |
|----------|------------------------------|---------|------------------------------------------------------------------------------------------|--|--|
|          | 設定驅動器輸出% (開回路)。              |         | 外部電位器或外部直流電壓 A1(VR1)*                                                                    |  |  |
| Duty     |                              |         | 使用通訊設定數位 2 段 Duty                                                                        |  |  |
|          |                              |         | 外部電位器或外部直流電壓 A2(VR2)                                                                     |  |  |
| 加速時間     |                              | 動位      | <b>庙田通訊設完勘位</b> 2 段加速時間                                                                  |  |  |
| (ACC)    | 改定制山田 0 到 100%的时间。           | 安风 [1]. | <b>反用通訊設定数位 4 </b> 权加还时间                                                                 |  |  |
| 減速時間     |                              | またた     | <b>庙田通訊設完動位 7 邸</b> 減蓮時間                                                                 |  |  |
| (DEC)    | 改定制山田 100 到 0760 时间。         | 安义 [卫]  | [文用通訊][1](2](文][2](文][3](文][4])[[2]([3](2]([3](2]([3]([3]([3]([3]([3]([3]([3]([3]([3]([3 |  |  |
| 轉矩限制     | 轉矩限制<br>(Torque) 設定限制馬達輸出轉矩。 |         | 使用通訊設定數位 2 段轉矩限制 *                                                                       |  |  |
| (Torque) |                              |         | 外部電位器或外部直流電壓 A1(VR1)*                                                                    |  |  |

#### 6.2. 類比訊號模式設定

#### 基本設置

以參數「02-06:類比訊號模式」選擇轉速主要調整方法,以 M0 輸入功能與運轉方向組合切換運轉資料 No. 來對應不同的運轉資料設定方法。運轉資料 No.對應的運轉資料設定方法如下。

| 類比訊號<br>模式<br><b>(02-06)</b> | VR1(A1)         | VR2(A2)        | 數位設定                                 | 說明                       |
|------------------------------|-----------------|----------------|--------------------------------------|--------------------------|
| 0                            | Speed<br>(Duty) | -              | ACC<br>DEC<br>Torque                 | VR1 控制轉速。<br>VR2 無作用。    |
| 1                            | -               | -              | Speed (Duty)<br>ACC<br>DEC<br>Torque | 全部由數位設定。                 |
| 2                            | -               | -              | -                                    | 保留。                      |
| 3                            | Speed<br>(Duty) | Torque         | ACC<br>DEC                           | VR1 控制轉速。<br>VR2 控制轉矩限制。 |
| 4                            | Speed<br>(Duty) | VR1's<br>Scale | ACC<br>DEC<br>Torque                 | VR1 控制轉速<br>VR2          |

NOTE 「02-06: 類比訊號模式」設定 2 為保留功能,請勿使用。

#### 6.3. 轉速/Duty 設定

設定範圍:類比設定 100~3000 r/min (Duty: 0~99.0%)

數位設定 100~3000 r/min (Duty: 10.0~100.0%)

NOTE 其他轉速設定範圍可由參數設定。

NOTE 出廠設定方式為外部類比 VR1(A1)調整。

其他轉速設定方式可由「02-06:類比訊號模式」來選擇。請參閱第 31 頁:類比訊號模式設定。

#### 轉速使用外部類比(模擬量)進行設定

連接外部電壓或電位器(VR),利用外部類比 (模擬量)透過 VR1(A1) 設定轉速/Duty 時,以參數「02-09: VR1 原 件類型」選擇輸入電壓與轉速對應的方式。以「02-07:類比訊號最大輸入電壓」設定電壓範圍(以下簡稱最 大電壓)、以「02-08: 類比訊號最小輸入電壓」設定調整死區(deadband)(以下簡稱最小電壓)。

輸入電壓對應的輸出(Duty)低於調整下限時,可用參數「02-13: VR 最小值行為」設定馬達停止或維持調整下限運轉。「02-13: VR 最小值行為」=0馬達停止、「02-13: VR 最小值行為」=1維持調整下限運轉。

當「02-06:類比訊號模式」設定為 4,採用 VR2(A2)來調整 VR1(A1)調速比例時,VR1(A1)的調速(Duty 範圍會 依照 VR2(A2)所設定的比例變小。

輸入電壓與轉速命令(Duty)以 Throttle Map 為界,分作兩段線性內插關係:

- Throttle Map 電壓 = (最大電壓 +最小電壓)/2
- 當輸入電壓小於 Throttle Map 電壓時,轉速命令 = (Throttle Map 轉速 VR 調速下限)\* (輸入電壓 最 小電壓) / (Throttle Map 電壓 - 最小電壓) + VR 調速下限
- 當輸入電壓大於 Throttle Map 電壓時,轉速命令 = (VR 調速上限 Throttle Map 轉速)\*(輸入電壓 Throttle Map 電壓)/(最大電壓 Throttle Map 電壓) + Throttle Map 轉速

#### 相關參數

參閱第 29 頁: 調整信號 (類比)參數。

| 最大與最小輔 | 谕入電壓對 | 應的轉速/D | uty 如下: |
|--------|-------|--------|---------|
|--------|-------|--------|---------|

| - | 運轉資料 No. | 運轉方向 | M0  | 調速上限(Duty 上限)    | 調速下限(Duty下限)     |
|---|----------|------|-----|------------------|------------------|
| - | CW No.0  | CW   | OFF | 參數 03-01 (03-09) | 參數 03-02 (03-10) |
|   | CW No.1  | CW   | ON  | 參數 03-05 (03-13) | 參數 03-06 (03-14) |
|   | CCW No.0 | CCW  | OFF | 參數 03-03 (03-11) | 參數 03-04 (03-12) |
| - | CCW No.1 | CCW  | ON  | 參數 03-07 (03-15) | 參數 03-08 (03-16) |

Single-ended / Single-ended Reverse 轉速/Duty 調整方式對應

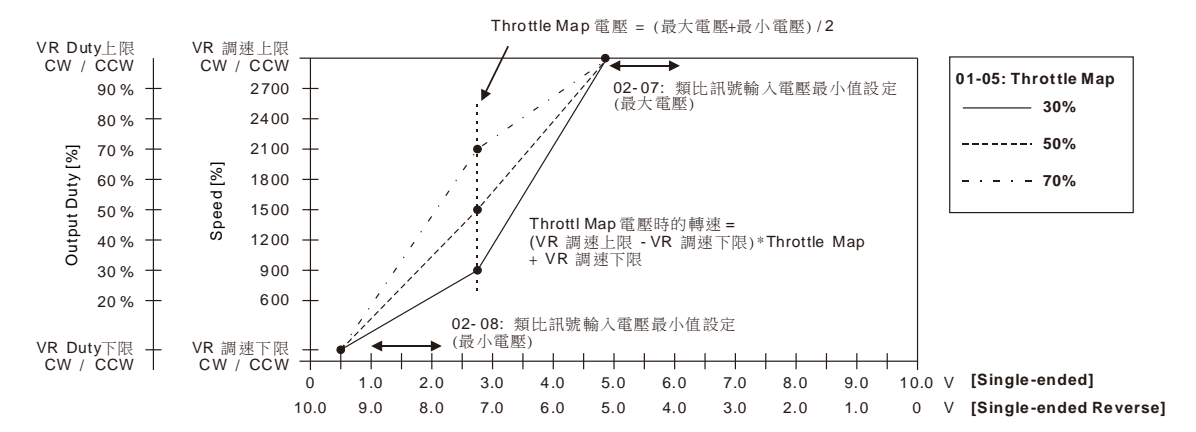

Wig-wag / Wig-wag Reverse / Unipolar 轉速/Duty 調整方式

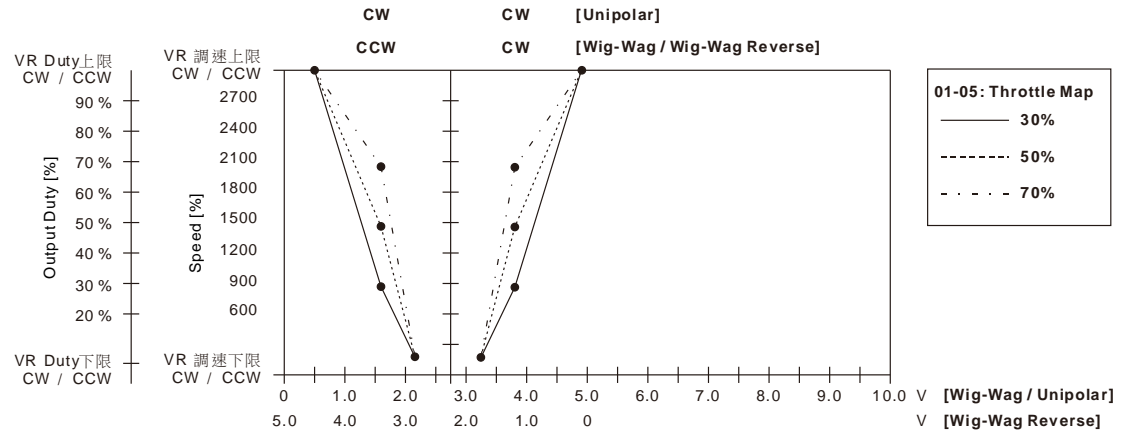

#### 設定例 1

設置

- 「01-05: Throttle Map」 = 50%、「02-06: 類比訊號模式」 = 0、「02-09: VR1 原件類型」=0
- 「02-07: 類比訊號最大輸入電壓」 = 4.9VDC、「02-08: 類比訊號最小輸入電壓 」=0.5VDC (Throttle Map 電壓 = (4.9+0.5)/2 = 2.7 VDC)
- 「03-01: No.0 VR 調速上限 CW」 = 3000 r/min、「03-02: No.0 VR 調速下限 CW 」= 100 r/min M0 狀態為 OFF

當 VR1(A1)輸入電壓為 2VDC 時,最終轉速命令:

Step 1. 計算 Throttle Map 轉速: (3000 – 100) \* 50% + 100 = 1550 r/min

Step 3. 轉速命令 = (Throttle Map 轉速-VR 調速下限) \* (2VDC-最小電壓) / (Throttle Map 電壓 - 最小電壓) + VR 調速下限= (1550-100) \*(2-0.5)/(2.7-0.5)+100 = 1088 r/min

#### 設定例 2

設置

- 「01-05: Throttle Map」 = 30%、「02-06: 類比訊號模式」 = 4、「02-09: VR1 原件類型」=0
- 「02-07: 類比訊號最大輸入電壓」 = 4.9VDC、「02-08: 類比訊號最小輸入電壓 」=0.5VDC (Throttle Map 電壓 = (4.9+0.5)/2 = 2.7 VDC)
- 「03-01: No.0 VR 調速上限 CW」 = 3000 r/min、「03-02: No.0 VR 調速下限 CW 」= 100 r/min M0 狀態為 OFF

當 VR1(A1)輸入電壓為 2VDC, VR2(A2)設定的縮小比例為 50%時,最終轉速命令:

Step 1. 計算縮小比例後的調速上限: (調速上限-調速下限) \* 50% + 調速下限 = (3000-100) \* 50% + 100 = 1550 r/min

Step 2. 計算 Throttle Map 轉速: (1550 – 100) \* 30% + 100 = 535 r/min

Step 3. 轉速命令 = (Throttle Map 轉速-VR 調速下限) \* (2VDC-最小電壓)/ (Throttle Map 電壓 - 最小電壓) + VR 調速下限= (535-100) \* (2-0.5)/(2.7-0.5)+100 = 396 r/min

#### 轉速使用數位進行設定

參數「02-06:類比訊號模式」設為1,以參數設至運轉資料的2段轉速後,由M0切換選擇。

#### 相關參數

參閱 5.2 數位運轉資料第 25 頁。

#### 數位轉速/Duty 與 M0 對應如下:

| 運轉資料 No. | M0  | 數位轉速(Duty)       |  |  |
|----------|-----|------------------|--|--|
| No.0     | OFF | 參數 07-01 (07-03) |  |  |
| <br>No.1 | ON  | 參數 07-02 (07-04) |  |  |

減速時間

3000 r/min 100.0 %

加速時間

#### 6.4. 加/減速時間設定

設定範圍:數位設定 0.1~10.0 sec

速度控制模式時:

加速時間是指馬達自停止狀態到達 3000 r/min 為止的時間。

减速時間是指 3000 r/min 至馬達停止為止的時間。

Duty 控制模式時:

加速時間是指輸出 0%到達 100%為止的時間。

减速時間是指輸出 100%到達 0%為止的時間。

實際的加/減速時間因使用條件、負載慣性、轉矩等而異。

無法順利加/減速時,請重新檢視使用條件與設定。

#### 加/減速時間使用數位進行設定

以參數設至 CW 與 CCW 方向各 2 段的加速與减速時間後,由 MO 與運轉方向切換選擇。

#### 相關參數

參閱第25頁5.2數位運轉資料。

加/减速時間與 M0、運轉方向的對應如下:

| 運轉資料 No. | 運轉方向 | M0  | 加速時間     | 減速時間     |
|----------|------|-----|----------|----------|
| CW No.0  | CW   | OFF | 參數 07-09 | 參數 07-10 |
| CW No.1  | CW   | ON  | 參數 07-13 | 參數 07-14 |
| CCW No.0 | CCW  | OFF | 參數 07-11 | 參數 07-12 |
| CCW No.1 | CCW  | ON  | 參數 07-15 | 參數 07-16 |

## 6.5. 轉矩限制設定

可限制馬達的輸出轉矩。轉矩限制功能作動時的行為,可以使用參數「05-07:轉矩限制堵轉 Alarm」設定。 設定範圍:類比設定 10.0~100.0%

數位設定 10.0~100.0%

NOTE 出廠設定方式由數位設定

其他設定方式可由「02-06:類比訊號模式」來選擇。請參閱第 31 頁。

NOTE 轉矩限制值 100%為驅動器的最大輸出值。

#### 轉矩限制使用外部類比(模擬量)進行設定

連接外部電壓或電位器(VR),利用外部類比 (模擬量)透過 VR2(A2) 設定轉矩限制時,以參數「02-10: VR2 原件類型」選擇輸入電壓與轉矩限制對應的方式。以「02-07:類比訊號最大輸入電壓」設定電壓範 圍、以「02-08:類比訊號最小輸入電壓」設定調整死區(deadband)。

輸入電壓與轉矩限制為線性內插關係。

轉矩限制命令 = (VR 轉矩限制上限 - VR 轉矩限制下限) \* (輸入電壓 - 最小電壓) / (最大電壓 - 最小電 壓) + VR 轉矩限制下限

#### 相關參數

參閱第 29 頁:調整信號 (類比)參數。

#### 最大與最小輸入電壓對應的轉矩限制如下:

| 運轉資料 No. | 運轉方向 | M0  | 轉矩限制上限   | 轉矩限制下限   |
|----------|------|-----|----------|----------|
| CW No.0  | CW   | OFF | 參數 04-01 | 參數 04-12 |
| CW No.1  | CW   | ON  | 參數 04-05 | 參數 04-06 |
| CCW No.0 | CCW  | OFF | 參數 04-03 | 參數 04-04 |
| CCW No.1 | CCW  | ON  | 參數 04-07 | 參數 04-08 |

• Single-ended / Single-ended Reverse 轉矩限制調整方式對應

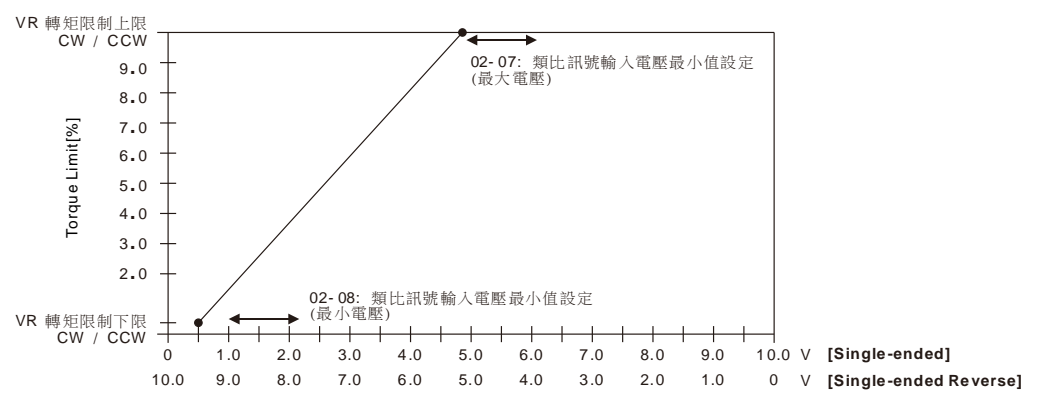

#### 轉矩限制使用數位進行設定

參數「02-06:類比訊號模式」設為1,以參數設至CW與CCW方向各2段的轉矩限制後,由MO與運轉方向切換選擇。

#### 相關參數

參閱 5.2 數位運轉資料。

轉矩限制與 M0、運轉方向的對應如下:

| 運轉資料 No. | 運轉方向 | M0  | 轉矩限制     |
|----------|------|-----|----------|
| CW No.0  | CW   | OFF | 參數 07-05 |
| CW No.1  | CW   | ON  | 參數 07-07 |
| CCW No.0 | CCW  | OFF | 參數 07-06 |
| CCW No.1 | CCW  | ON  | 參數 07-08 |

#### 6.6. 運轉

輸入控制運轉的信號,使馬達運轉/停止,變換轉向等功能。

#### 運轉與停止

馬達運轉/停止與轉向的控制輸入功能分為 SC 與 CC 兩種模式。由參數「02-01:SC/CC 模式」選擇。出廠預設為 CC 模式。

相關參數

| ID    | 名稱       | 內容                                                           | 設定範圍                     | 初始值 |
|-------|----------|--------------------------------------------------------------|--------------------------|-----|
| 02-01 | SC/CC 模式 | IO 的模式選擇<br>SC 模式:使用 START/STOP, CCW/CW<br>CC 模式:使用 FWD, REV | 0: SC Mode<br>1: CC Mode | 0   |

#### ■ 運轉

• SC 模式運轉與停止

使用 SC 模式,將參數「02-01:SC/CC 模式」設為 0 (SC 模式)。 將 START/STOP 輸入設為「ON」,馬達運轉。將 START/STOP 輸入設為「OFF」,馬達停止。 馬達轉向,透過 CCW/CW 輸入設定。馬達停止方式可由 STOP-MODE 輸入功能設定。

馬達運轉中,將 EBRAKE 輸入設為「ON」,馬達立即停止。

EBRAKE 輸入設為「ON」,馬達無法運轉。要使馬達運轉,請確認 EBRAKE 輸入設定為「OFF」

當參數「02-14: KEY-SWITCH 模式」設定為 0 或 1 時,請參閱第 19 頁 KEY-SWITCH 輸入。

馬達停止後,經過時間 T1,電磁剎車(MBRAKE-OUT)輸出。時間 T1 由參數「02-11: 外部剎車延遲時間」設定。

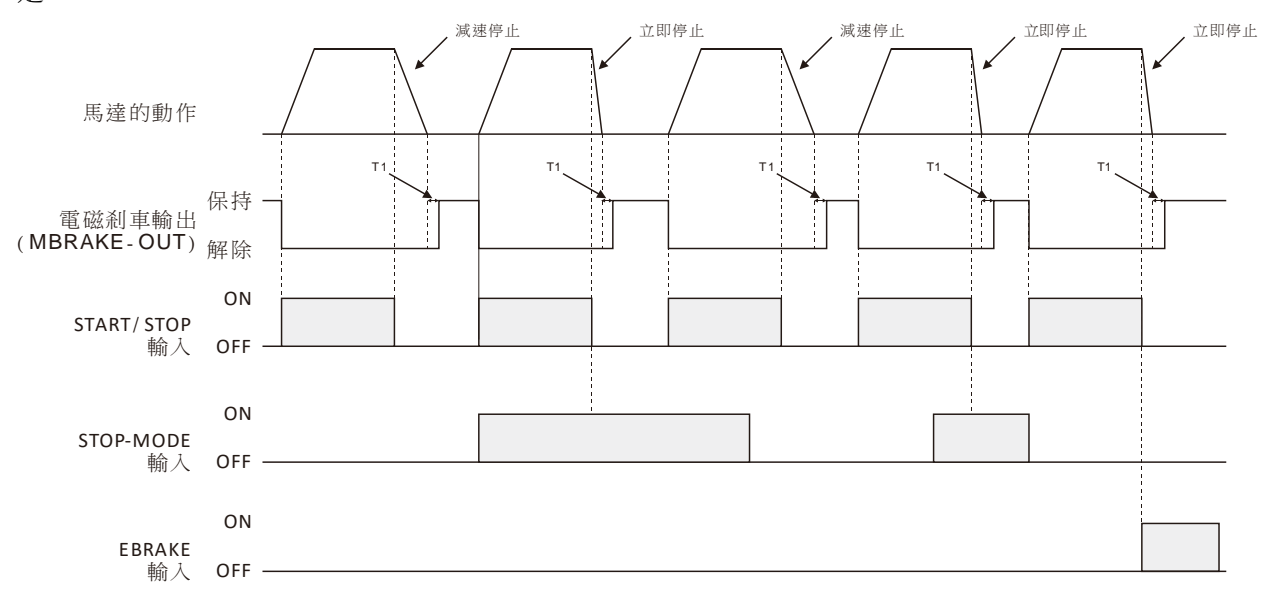

• CC 模式運轉與停止

使用 CC 模式,將參數「02-01: SC/CC 模式」設為1(CC 模式)。 將 FWD 輸入設為「ON」,馬達往 CW 方向運轉。切換至 OFF 時,馬達停止。 將 REV 輸入設為「ON」,馬達往 CCW 方向運轉。切換至 OFF 時,馬達停止。 若 FWD 與 REV 輸入同時設為 ON,且「08-07: 正反轉模式」設為1時,馬達停止。 馬達停止方式可由 STOP-MODE 輸入功能設定。

馬達運轉中,將 EBRAKE 輸入設為「ON」,馬達立即停止。 EBRAKE 輸入設為「ON」,馬達無法運轉。要使馬達運轉,請確認 EBRAKE 輸入設定為「OFF」

當參數「02-14: KEY-SWITCH 模式」設定為 0 或 1 時,請參閱第 19 頁 KEY-SWITCH 輸入。

馬達停止後,經過時間 T1,電磁剎車(MBRAKE-OUT)輸出。時間 T1 由參數「02-11:外部剎車延遲時間」設定。

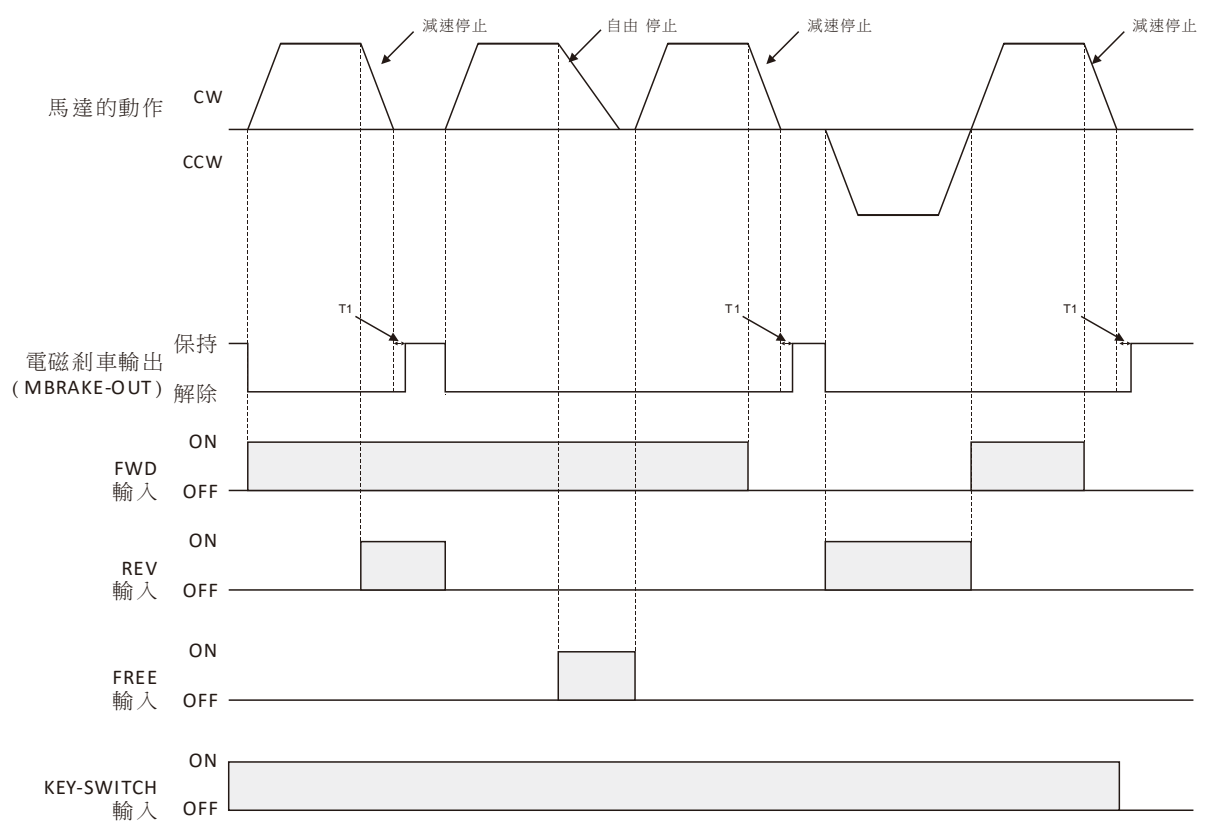

## ■ 停止

馬達停止的方式可由 STOP-MODE 選擇 (EBRAKE 輸入功能除外,EBRAKE 為立即停止)。 將 STOP-MODE 輸入為「ON」,馬達停止方式為立即停止。 將 STOP-MODE 輸入為「OFF」,馬達停止方式為減速停止。 未配置任何輸入為 STOP-MODE 功能時,STOP-MODE 輸入為「OFF」。

當參數「02-14: KEY-SWITCH 模式」設定為 0 或 1 時,KEY-SWITCH 設為「OFF」馬達會停止。請參閱第 19 頁 KEY-SWITCH 輸入。

馬達停止後,由參數「08-11:馬達停止設定」設定馬達是否產生制動保持力(激磁)。

相關參數

| ID    | 名稱     | 內容                                          | 設定範圍                     | 初始值 |
|-------|--------|---------------------------------------------|--------------------------|-----|
| 08-09 | 停止時保持力 | 馬達停止時的保持力設定。<br>要馬達停止時產生保持力,<br>請設定為1(制動剎車) | 0: free<br>1: 制動剎車(馬達短路) | 1   |

NOTE 制動保持力轉矩較小,且驅動器的供電設為 OFF 時,會失去保持力。若負載較大,建議加裝電磁剎車。

#### ■ 運轉方向

馬達出力軸轉向定義可利用參數變更。

#### 相關參數

| ID    | 名稱     | 內容             | 設定範圍                                    | 初始值 |
|-------|--------|----------------|-----------------------------------------|-----|
| 01-06 | 馬達轉向定義 | 設定馬達正轉(CW)的定義。 | 0: Top (由馬達軸端觀看)<br>1: Bottom (由馬達底部觀看) | 1   |

NOTE 馬達搭配減速機後,減速機出力軸方向定義會因不同減速機型號而異。

## 7. 保護功能 (Alarm)

當有異常發生,本驅動器將啟動異常保護功能。保護功能作動時,馬達自然停止。ALM-OUT輸出作動。驅動 器面板上的 PWR LED 開始閃爍。

要解除保護功能,可在異常問題排除,確保安全後,以 ALM-RST 輸入或是重新開啟電源解除。重新開啟電 源,請切斷驅動器主電源,等待足夠的時間,使驅動器內部電源能完全釋放(至少1分鐘或待 PWR LED 指示 燈熄滅),再重新給予電源。

NOTE 若驅動器處在可運轉之狀態(例如 START/STOP 為 ON),無法解除保護功能。請務必讓馬達停止後,再解除。

#### PWR LED

保護功能作動時,PWR LED 會開始閃爍,閃爍的次數依保護功能而定。可透過計算 PWR LED 的閃爍次數,確認 Alarm 的種類。

• 過載保護 PWR LED 閃爍範例

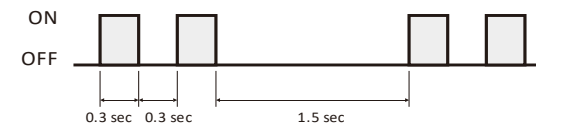

#### PWR LED 狀態與保護功能一覽表

| LED 狀態         | 錯誤碼 | 保護功能      | 說明                              |
|----------------|-----|-----------|---------------------------------|
| 閃爍1次           | 1   | 過電流       | 驅動器輸出電流過大(硬體保護)。                |
| <b>胆藤 9</b> 万  | 2   |           | 施加負載超過額定負載5秒以上。                 |
| 闪床~八           | 2   | 迴員戰       | 施加負載超過轉矩限制 X 秒以上(X 因參數設定而不同)。   |
| 閃爍3次           | 3   | 馬達回授訊號錯誤  | 霍爾訊號異常或未連接。                     |
| 閃爍4次           | 4   | 過電壓       | 電源輸入電壓高過驅動器可接受的上限。              |
| 閃爍5次           | 5   | 低電壓       | 電源輸入電壓低於驅動器可接受的下限。              |
| 閃爍6次           | 6   | 驅動器過溫     | 驅動器的溫度高於可承受的上限。                 |
| 閃爍7次           | 7   | 起動失敗      | 馬達無法起動。                         |
| 閃爍8次           | 8   | EEP 資料錯誤  | EEP 內部資料錯誤(無法使用 ALM-RST 解除)。    |
| 閃爍 10 次        | 10  | 馬達過溫      | 馬達溫度過高(馬達過溫輸入端子為作動狀態)。          |
| 閃爍 12 次        | 12  | 過速度       | 馬達轉速超過所設定的上限。                   |
| <b>胆瓣 11</b> 安 | 14  | 上雪咭油門检测星骨 | 驅動器上電時,油門未停留在中立點。此保護由參數 02-16 設 |
|                | 14  | 工电时间间燃烧英币 | 定。(無法使用 ALM-RST 解除)             |
| 閃爍 15 次        | 15  | 外部停止      | EXT-ERROR 輸入信號為作動狀態。            |
| 閃爍 20 次        | 20  | 霍爾序列錯誤    | 霍爾序列參數設定錯誤。                     |
| 閃爍 21 次        | 21  | 通訊指令錯誤    | RS232 或 RS485 通訊逾時。             |
| 閃爍 22 次        | 22  | 參數設定錯誤    | 參數設定值錯誤。                        |

## Appendix I. 故障排除與對應處置

| 狀況                       | 可能原因                                              | 對應處置                          |
|--------------------------|---------------------------------------------------|-------------------------------|
|                          | 數位輸入(IO)直流電源可能不正常。                                | 檢查數位輸入(IO)直流電源及接線。            |
|                          | EBRAKE 輸入為 ON 狀態。                                 | 請將 EBRAKE 輸入設定為 OFF。          |
| 馬達不轉動<br>(且無異常警示發生)      | 轉速類比(模擬量)輸入設定為最小。<br>(預設參數,轉速類比輸入設定為最小時,<br>馬達停止) | 將外部輸入(模擬量)電壓設定高於 0.5<br>VDC)。 |
|                          | FREE 輸入為 ON 狀態。                                   | 請將 FREE 輸入設定為 OFF。            |
| 馬達起動,經過短暫的運轉後停止          | 霍爾訊號雜訊干擾嚴重。                                       | 若確認為雜訊干擾,建議將訊號線更換<br>為隔離線。    |
| (約幾秒鐘後)                  | 霍爾 sensor 類型不符。                                   | 請洽經銷商。                        |
| 異常警示 ALM LED 閃爍 3 次或 7 次 | 馬達動力線 UVW 接線不良。                                   | 檢查馬達動力 UVW 的接線。               |
|                          | 驅動器可能已經受損。                                        | 請洽經銷商。                        |

## 修訂紀錄

| REV | Date     | Remark                                                                 |
|-----|----------|------------------------------------------------------------------------|
| 1.0 | 20161125 | 1 <sup>st</sup> Release.                                               |
| 2.0 | 20170809 | 新增選購配件。更新監視資料說明。                                                       |
| 3.0 | 20190411 | 新增功能 D.03;更新選購配件組;4.5 加入建議 FUSE 規格;新增信號線建議電纜規格;                        |
|     |          | 參數 05-01 馬達過溫感測器類型,新增選項 2: 關閉保護功能;CN1-2 修正為 GND 並新增線色(2)。              |
| 4.0 | 20190614 | 5.1 Dynamic Data 馬達狀態範圍新增 3: EBRKAE。                                   |
|     |          | 補充 5.1 Dynamic Data 中馬達狀態詳細說明。                                         |
| 4.1 | 20191209 | 4.4 CN4 連接器圖面修正;4.4 數位輸出信號回路,CN4 外接電阻建議>1k $\Omega$ ;4.5 連接圖(例),CN4 外接 |
|     |          | 電阻建議>1k $\Omega$ 。                                                     |
| 4.2 | 20200331 | 修正連接圖的外部電磁剎車接線。                                                        |
| 4.3 | 20201229 | 參數 05-01 馬達過溫感測器類型,初始值修改為 2 (關閉保護功能)。                                  |
| 4.4 | 20210104 | 2.4 標籤型號修正。                                                            |
| 4.5 | 20210223 | 補充 CN4 接線注意事項(章節 4.4 與 4.5);修正 ALM LED 閃爍 1 次、21 次說明。                  |
| 4.6 | 20210519 | 新增產品版本 D.08 與變更代碼 Q 說明。                                                |